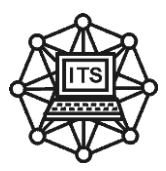

# МЕТОДИЧНІ ВКАЗІВКИ що до виконання лабораторних робіт та практичних занять з дисципліни

# «КОМПЮТЕРНА СХЕМОТЕХНІКА ТА АРХІТЕКТУРА КОМП'ЮТЕРІВ»

для студентів спеціальності 122,126

частина 2

Дніпро НМетАУ - 2018

# СОДЕРЖАНИЕ

| Лабораторная  | работа №   | 1 | 64  |
|---------------|------------|---|-----|
| Лабораторная  | работа №   | 2 | 72  |
| Лабораторная  | работа №   | 3 |     |
| Лабораторная  | работа №   | 4 |     |
| Лабораторная  | работа №   | 5 |     |
| Лабораторная  | работа №   | 6 | 92  |
| Лабораторная  | работа № 7 |   | 97  |
| Лабораторная  | работа № 8 |   | 102 |
| Лабораторная  | работа № 9 |   | 106 |
| Список литера | туры       |   | 110 |
|               |            |   |     |

# ЛАБОРАТОРНАЯ РАБОТА №1

Тема: Ознакомление с пакетом EWB. Цель работы: Ознакомиться и научиться работать в пакете "Electronics Workbench".

# Ход работы:

Ознакомиться с пакетом "Electronics Workbench" (см описание пакета) Эксперимент 1

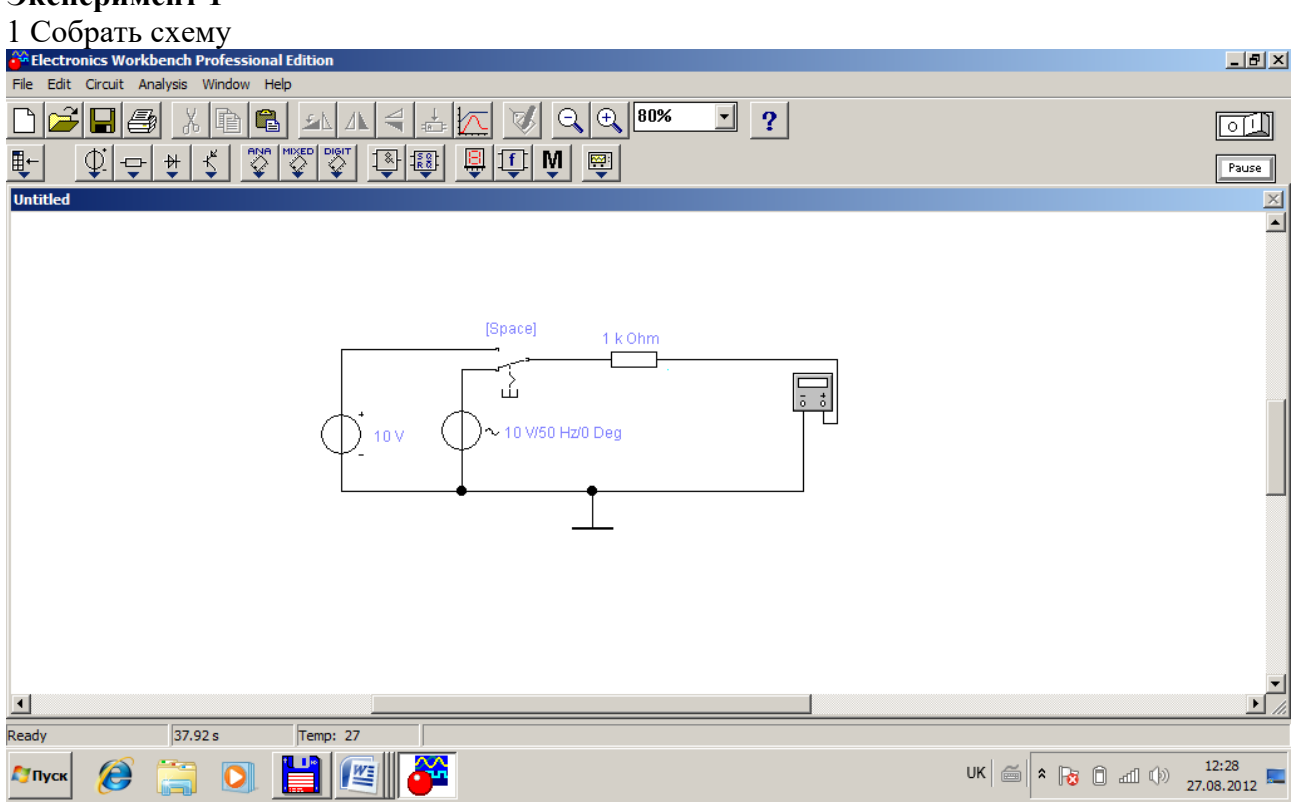

- 1 Выполнить измерения на постоянном токе. Результаты занести в отчет.
- 2 Выполнить измерения на переменном (частота 60 Гц и 6 КГц) токе. Результаты занести в отчет.
- 3 Объяснить полученные результаты

# Эксперимент 2

1 Собрать схему иллюстрирующую работу конденсатора в цепи постоянного и переменного тока.

2 Выполнить измерения на постоянном токе. Результаты занести в отчет.

3 Выполнить измерения на переменном (частота 60 Гц и 6 КГц) токе. Результаты занести в отчет.

4 Объяснить полученные результаты

# Эксперимент 3

1Собрать схему иллюстрирующую работу катушки индуктивности в цепи постоянного и переменного тока.

2 Выполнить измерения на постоянном токе. Результаты занести в отчет.

3 Выполнить измерения на переменном (частота 60 Гц и 6 КГц) токе. Результаты занести в отчет.

4 Объяснить полученные результаты

# Эксперимент 4

- 1 Собрать схему иллюстрирующую закон Ома.
- 2 Результаты занести в отчет.

# Эксперимент 5

- 1 Собрать схему иллюстрирующую первый закон Кирхгофа.
- 2 Результаты занести в отчет.

# Эксперимент 6

- 1 Собрать схему иллюстрирующую второй закон Кирхгофа.
- 2 Результаты занести в отчет.

# Эксперимент 7

- 2 Собрать схему иллюстрирующую работу делителя напряжения.
- 2 Результаты занести в отчет.

### Вопросы

- 1 Дать определение электрического тока.
- 2 Что такое переменный ток?
- 3 Основные параметры постоянного и переменного токов
- 4 Какие пассивные элементы цепей Вам известны?
- 5 Основные параметры пассивных элементов
- 6 Свойства пассивных элементов
- 7 Назначение различных пассивных элементов

# ЛАБОРАТОРНАЯ РАБОТА №2

Тема: Частотные характеристики RC и LC цепей. Цель работы: Получить и исследовать частотные характеристики RC и LC цепей

# Ход работы:

# Эксперимент 1.

1 Собрать фильтры низких и высоких частот по схемам изображенным на рисунках 2.1 (а, б) (С=1мкф, R= ваш порядковый номер в журнале группы, кОм)

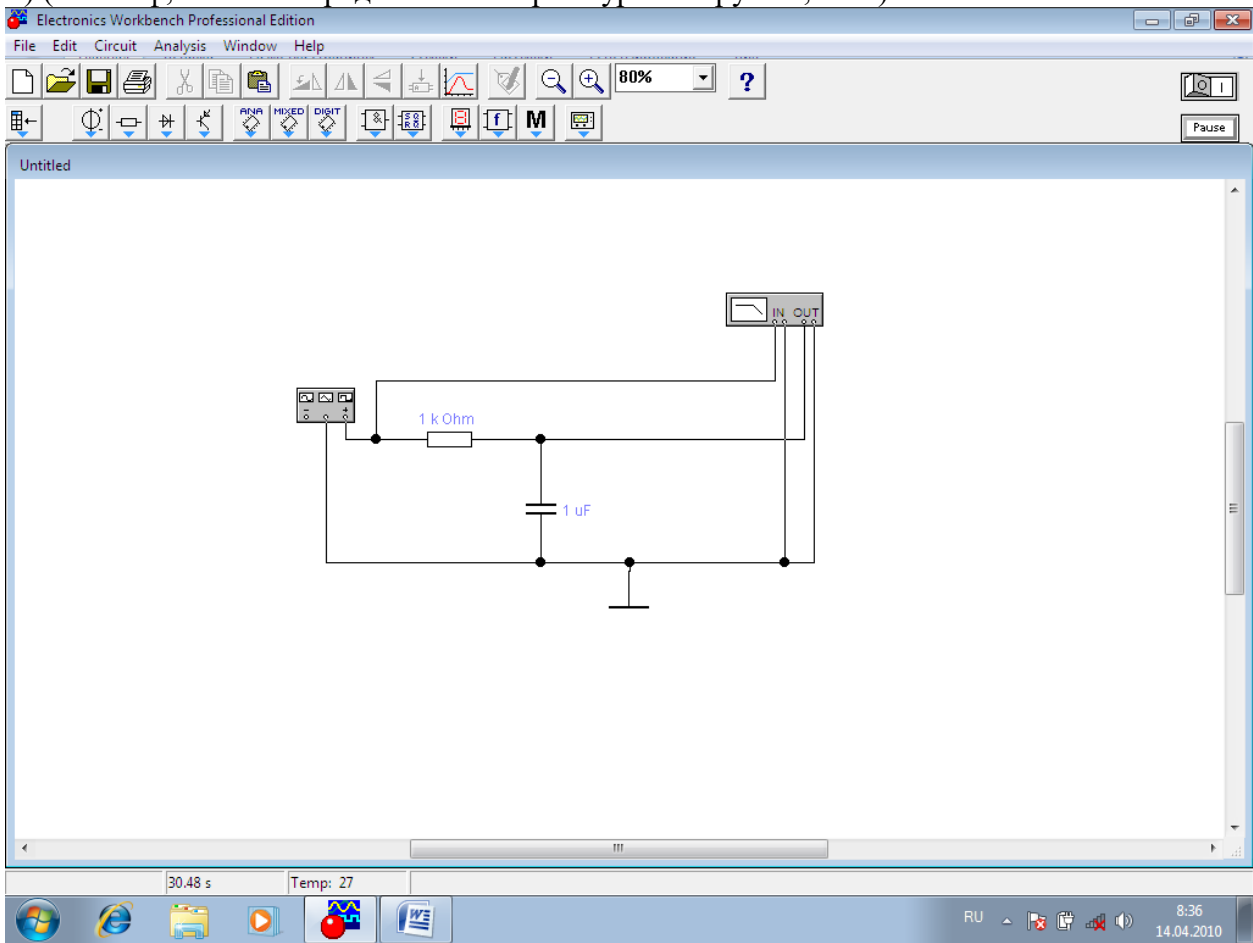

Рисунок 2.1,а. Фильтр низких частот

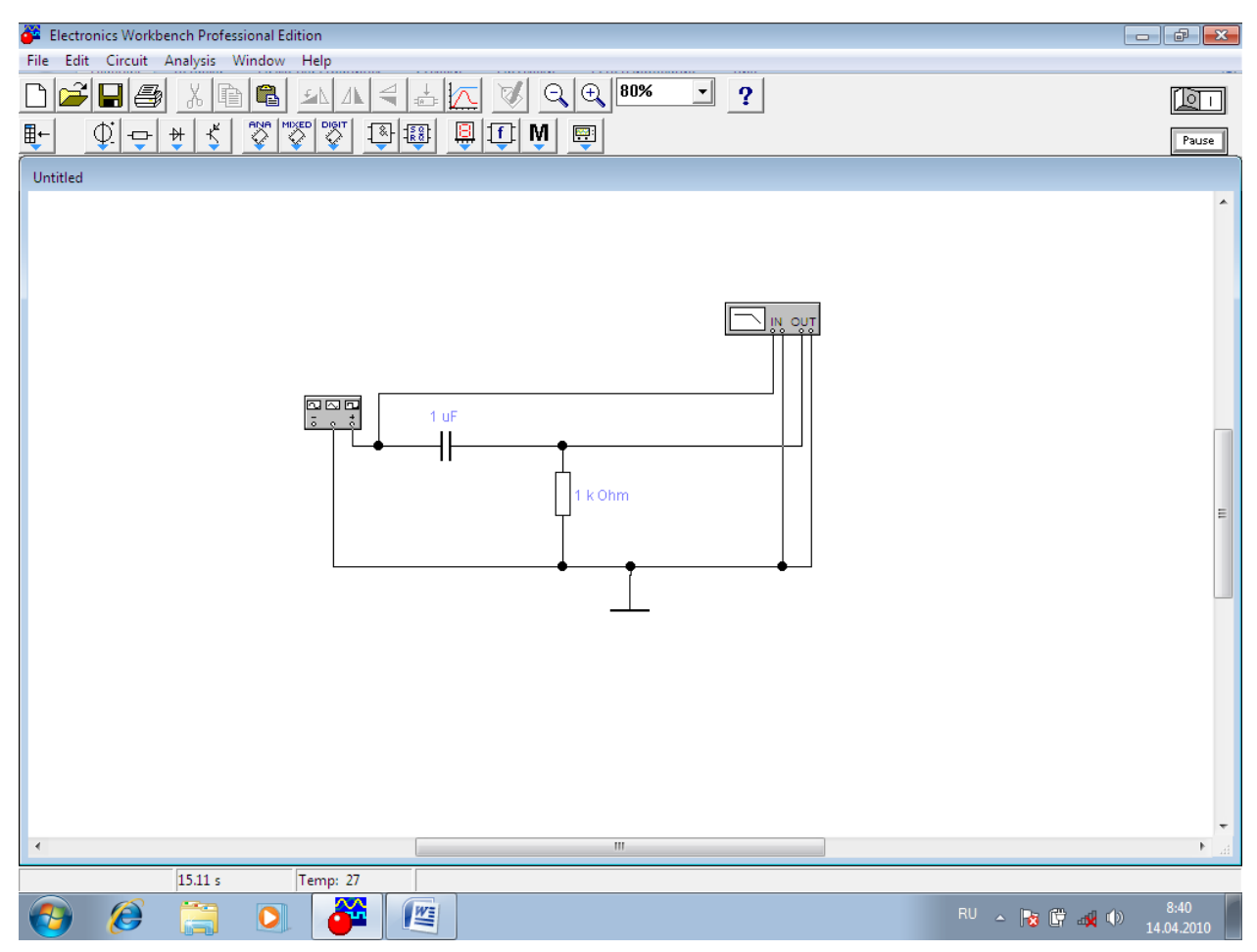

Рисунок 2.1, б. Фильтр высоких частот

2. Получить амплитудно-частотную характеристику и фазово-частотную характеристику фильтров и объяснить их поведение.

3. Вычислить теоретическую частоту среза фильтров. Исследовать поведение напряжения на выходе при частоте входного сигнала в 10 раз больше частоты среза, равной частоте среза, 0.1 частоты среза. Графики и результаты измерений занести в отчет.

1. Объяснить результаты.

# Эксперимент 2

1. Собрать однозвенные и двухзвенные фильтры низких и высоких частот по схемам

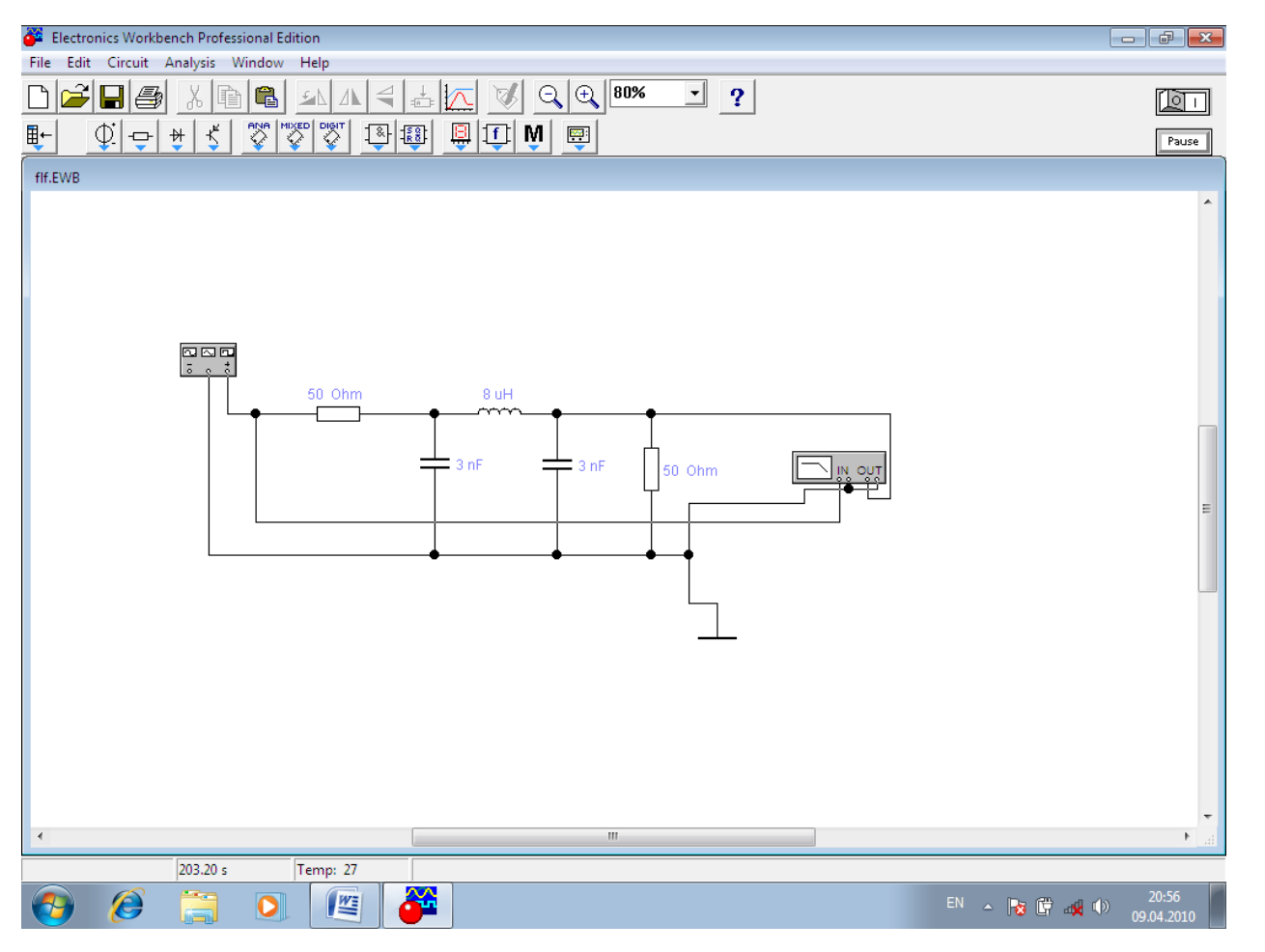

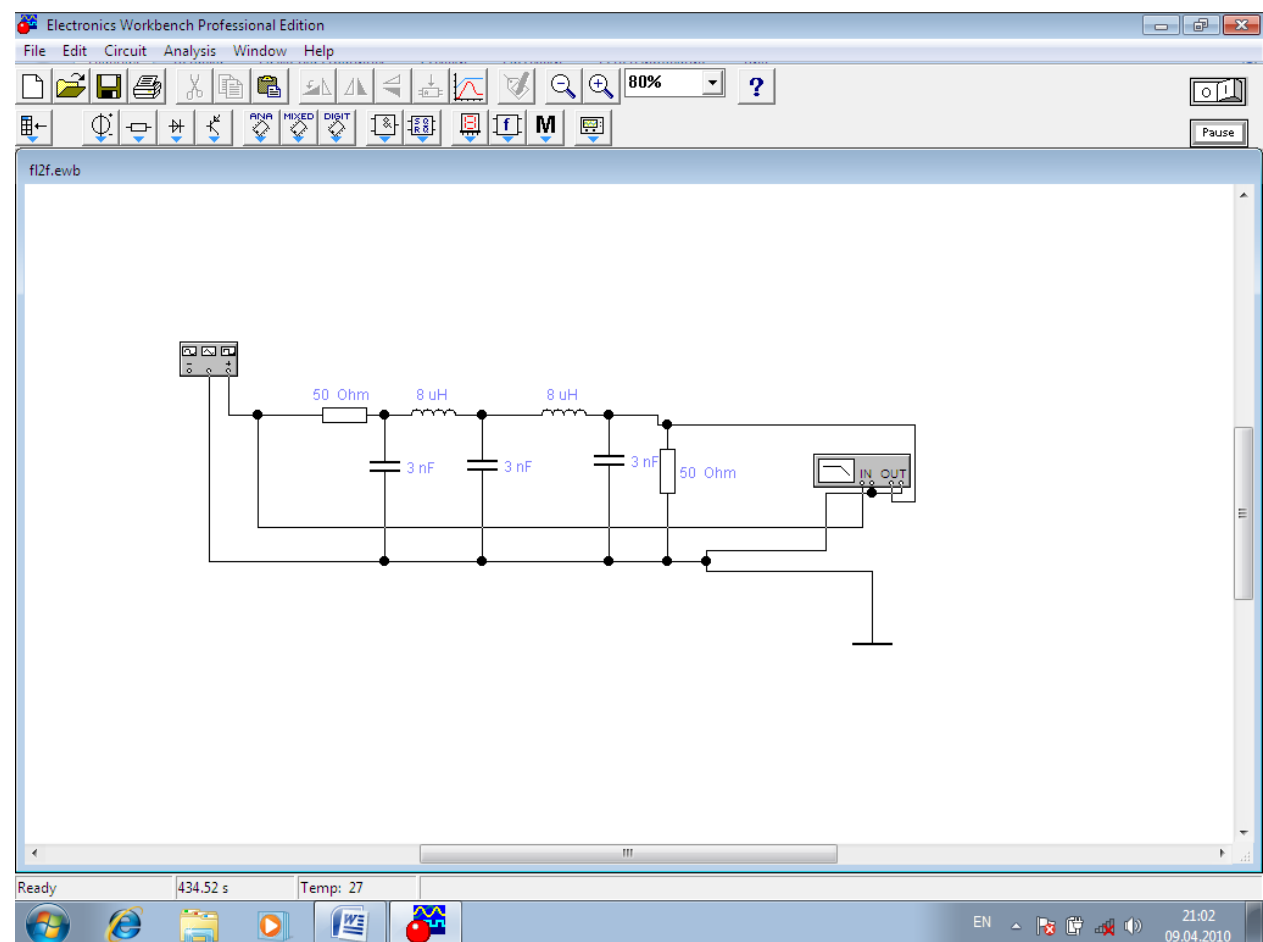

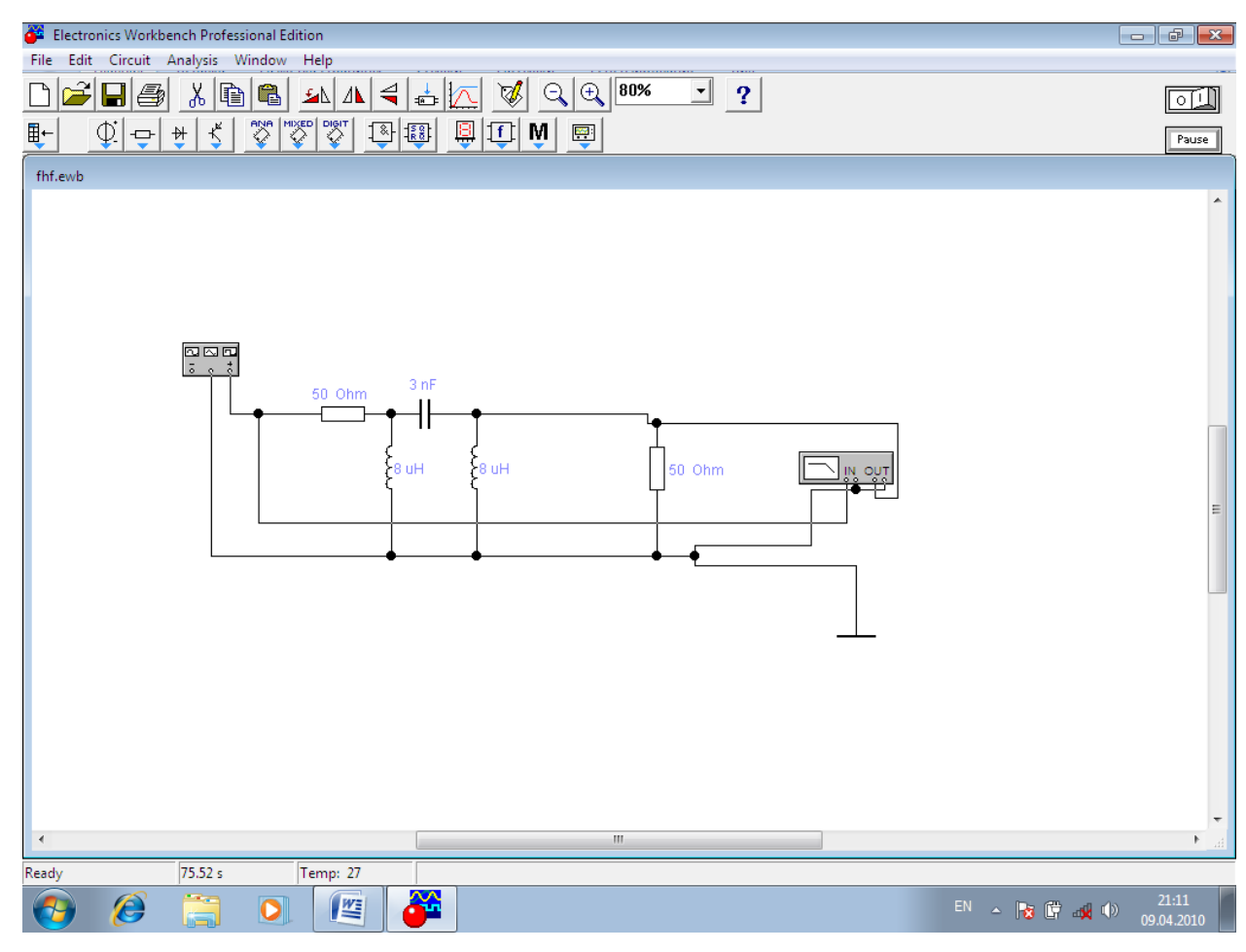

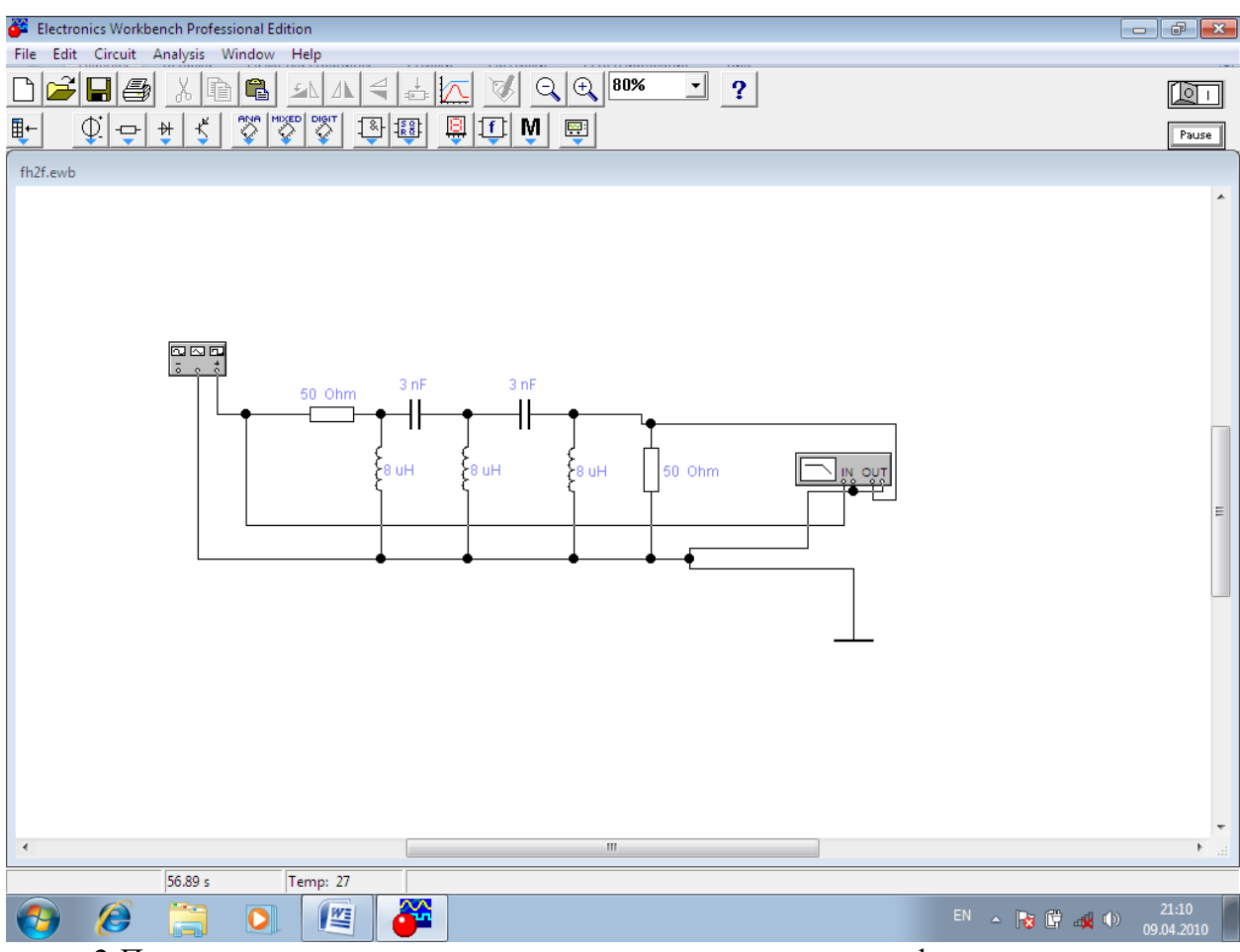

2. Получить амплитудно-частотную характеристику и фазово-частотную характеристики фильтров и объяснить их поведение. 3. Сравнить эффективность работы одно и двухзвенных фильтров. С помощью измерений доказать преимущество двухзвенных фильтров.

# Эксперимент 3

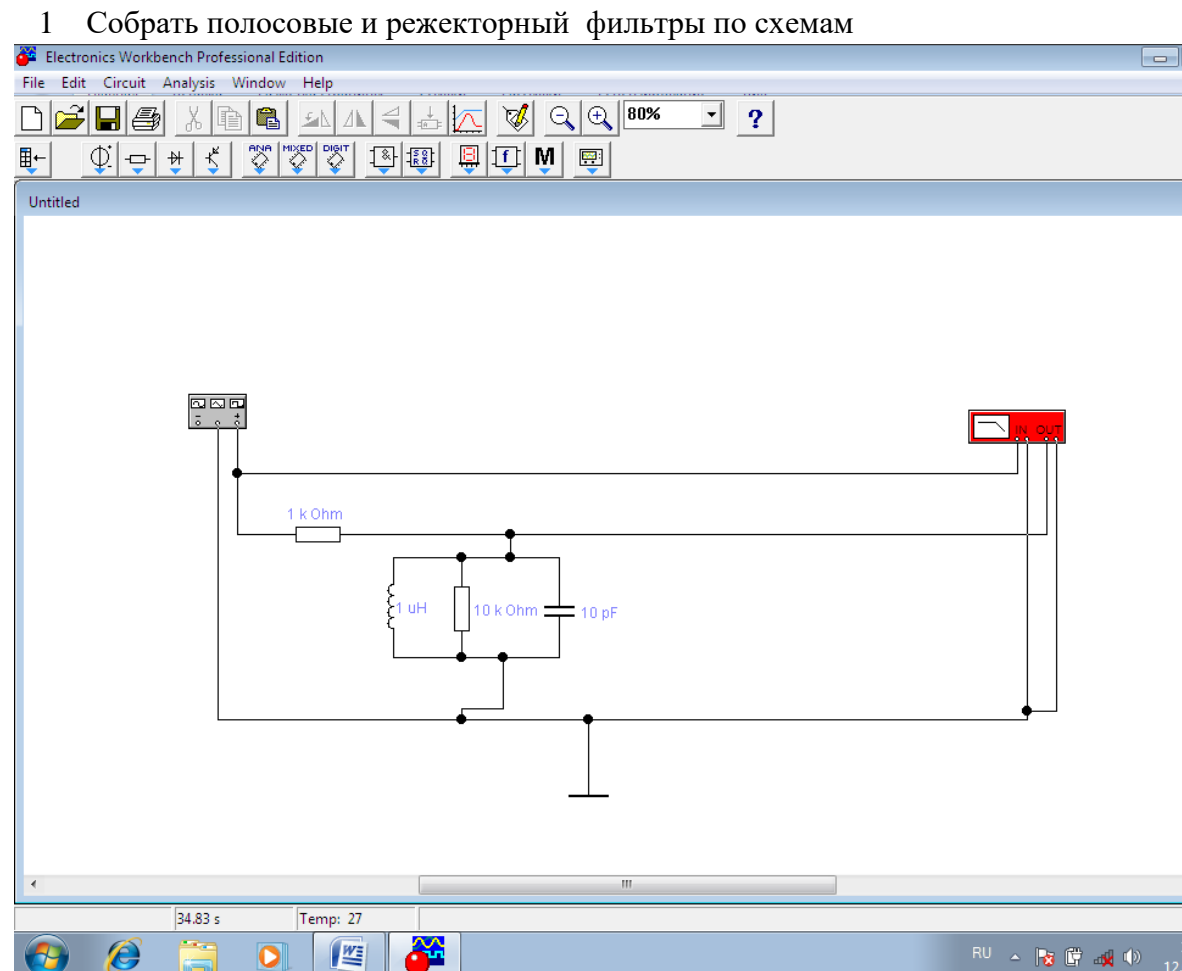

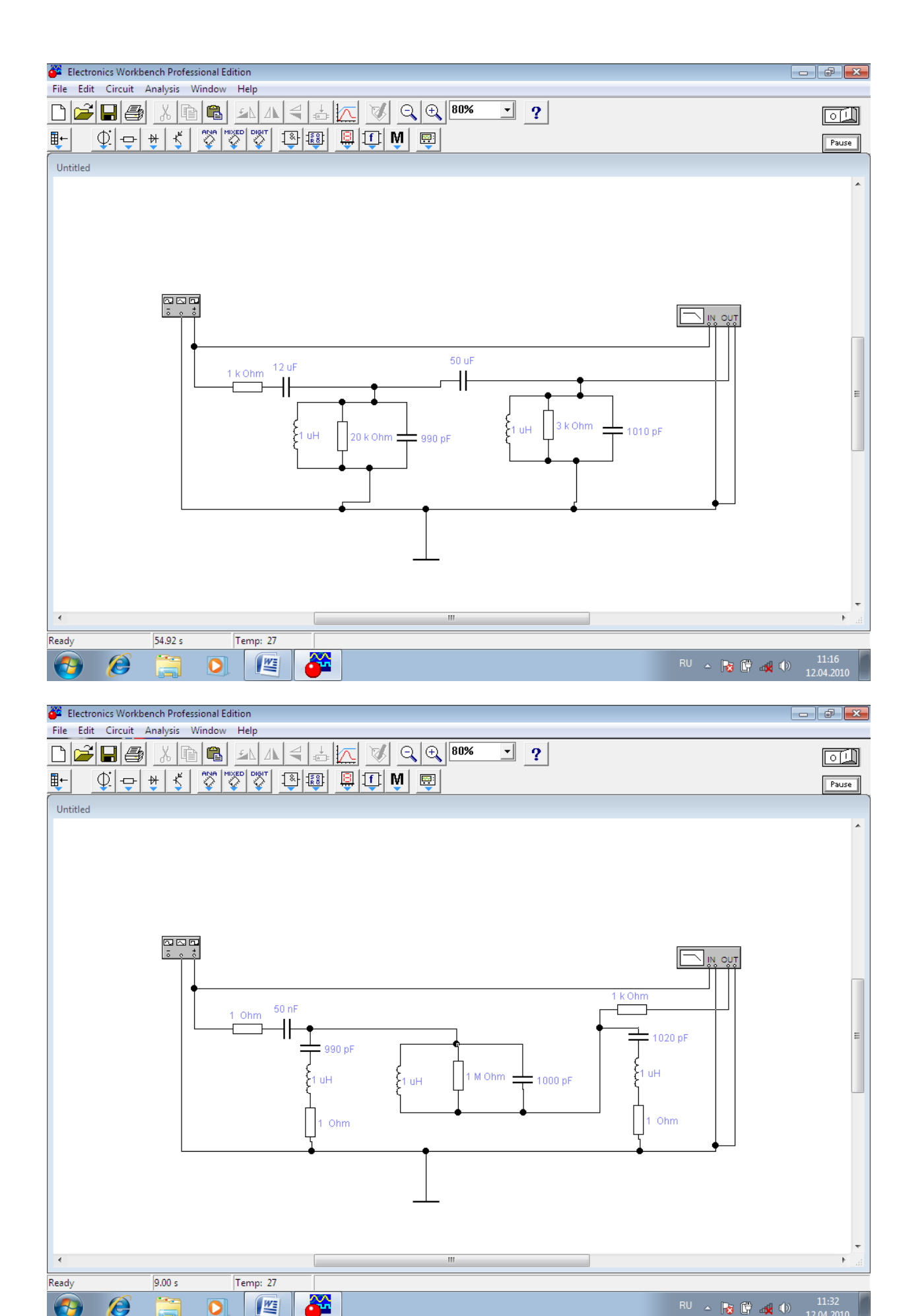

2 Получить амплитудно-частотную характеристику и фазово-частотную характеристику фильтров и объяснить их поведение.

3 Определить полосу пропускания полосового фильтра и частоту режекции режекторного фильтра.

# Эксперимент 4

1. Собрать последовательный и параллельный колебательные контуры по схемам

| Electronics Workbench Professional Edition |                                  |
|--------------------------------------------|----------------------------------|
|                                            |                                  |
|                                            |                                  |
| ⊪- 0'+⊀ < ♡ ♡ 🖾  🖳 ff M                    | Pause                            |
|                                            |                                  |
| Untitled                                   |                                  |
|                                            |                                  |
|                                            |                                  |
|                                            |                                  |
|                                            |                                  |
|                                            |                                  |
|                                            |                                  |
|                                            |                                  |
|                                            |                                  |
|                                            |                                  |
|                                            |                                  |
| 1 k Ohm 4 Ohm                              |                                  |
|                                            | E                                |
|                                            |                                  |
| 10 nF                                      |                                  |
|                                            |                                  |
|                                            |                                  |
|                                            |                                  |
|                                            | <b>↓</b>                         |
|                                            |                                  |
|                                            |                                  |
|                                            |                                  |
|                                            |                                  |
|                                            |                                  |
|                                            |                                  |
|                                            |                                  |
| 739.72 us Temp: 27                         |                                  |
| 🚱 🈂 🚞 🖸 🖉                                  | RU 🔺 😼 🛱 🐗 🌵 11:57<br>12.04.2010 |

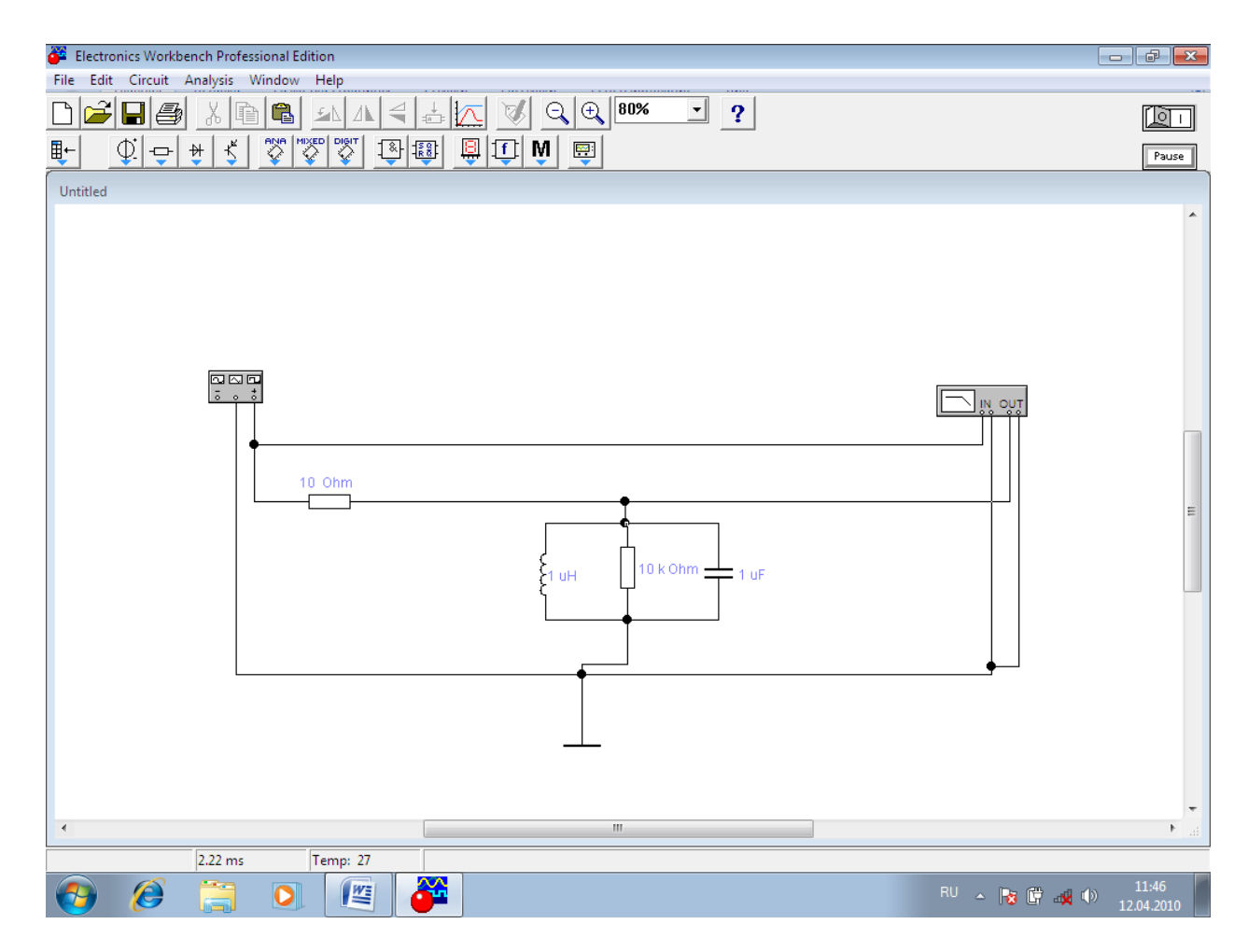

2 Получить амплитудно-частотную характеристику и фазово-частотную характеристику контуров и объяснить их поведение. Рассчитать и экспериментально определить резонансную частоту и добротность контуров.

# Вопросы

- 1. Какие характеристики ФНЧ и ФВЧ вы знаете? Поясните их физический смысл.
- 2. Какой прибор из набора необходимо использовать для получения АЧХ и ФЧХ? Что характеризуют эти характеристики?
- 3. Как теоретически определить частоту среза фильтра?
- 4. Как практически определить частоту среза по ФЧХ?
- 5. Возможно ли определить частоту среза, использую только лишь осциллограф?
- 6. Что характеризует постоянная времени? Как теоретически ее определить?
- 7. Какие отличия характеристик однозвенных и двухзвенных фильтров?
  - 8. Что такое добротность колебательного контура? Как её определить из полученных экспериментальных данных (см. эксперимент 4).

# ЛАБОРАТОРНАЯ РАБОТА № 3

# Тема: Полупроводниковые диоды

# Цель работы: Исследовать полупроводниковый диод

#### Ход работы:

Эксперимент 1. Путем измерения мультиметром напряжения на диоде доказать основное свойства диода (вариант – таблица 4.3).

Эксперимент 2. Путем измерения мультиметром тока протекающего через диод доказать основное свойства диода (вариант – таблица 4.3).

Эксперимент 3. Путем измерения мультиметром статического сопротивления диода доказать основное свойства диода (вариант – таблица 3.3).

Таблица 3.3 – Типы диодов

| Hower    |            |           | <mark>Е</mark> 1(В), для | <mark>Е</mark> 1(В), для |
|----------|------------|-----------|--------------------------|--------------------------|
| помер    | Библиотека | Тип диода | обратной ветви           | прямой ветви             |
| варианта |            |           | BAX                      | BAX                      |
| 1        | general1   | BYM10-100 | 0120                     | 010                      |
| 2        | general1   | D1N3611GP | 0240                     | 010                      |
| 3        | general1   | D1N4001GP | 060                      | 010                      |
| 4        | general1   | D1N4245GP | 0240                     | 010                      |
| 5        | general1   | D1N4383GP | 0240                     | 010                      |
| 6        | general1   | D1N4933GP | 060                      | 010                      |
| 7        | general1   | D1N5059GP | 0240                     | 010                      |
| 8        | general1   | D1N5391GP | 060                      | 010                      |
| 9        | general1   | D1N5615GP | 0240                     | 010                      |
| 10       | general1   | D1N6478   | 060                      | 010                      |
| 11       | general1   | GF1A      | 060                      | 010                      |
| 12       | general1   | GL34A     | 060                      | 010                      |
| 13       | general1   | GP10A     | 060                      | 010                      |
| 14       | general1   | GP15A     | 060                      | 010                      |
| 15       | general1   | GP20A     | 060                      | 010                      |
| 16       | general1   | GP30A     | 060                      | 010                      |
| 17       | general1   | RGF1A     | 060                      | 010                      |
| 18       | general1   | RGF1D     | 0240                     | 010                      |
| 19       | general1   | RGP10A    | 060                      | 010                      |
| 20       | general1   | RGP20A    | 060                      | 010                      |
| 21       | Philips    | BY228     | 0100                     | 010                      |
| 22       | Philips    | BY328     | 0100                     | 010                      |
| 23       | Philips    | BY438     | 0100                     | 010                      |
| 24       | Philips    | BY448     | 0100                     | 010                      |
| 25       | Philips    | BYV95A    | 0300                     | 010                      |
| 26       | Philips    | BYV95B    | 0500                     | 010                      |
| 27       | Philips    | BYV95C    | 0700                     | 010                      |
| 28       | Philips    | BYV95D    | 0900                     | 010                      |
| 29       | Philips    | BYV95E    | 01100                    | 010                      |
| 30       | National   | 1N3064    | 0100                     | 010                      |

Эксперимент 4. Снятие вольтамперной характеристики диода.

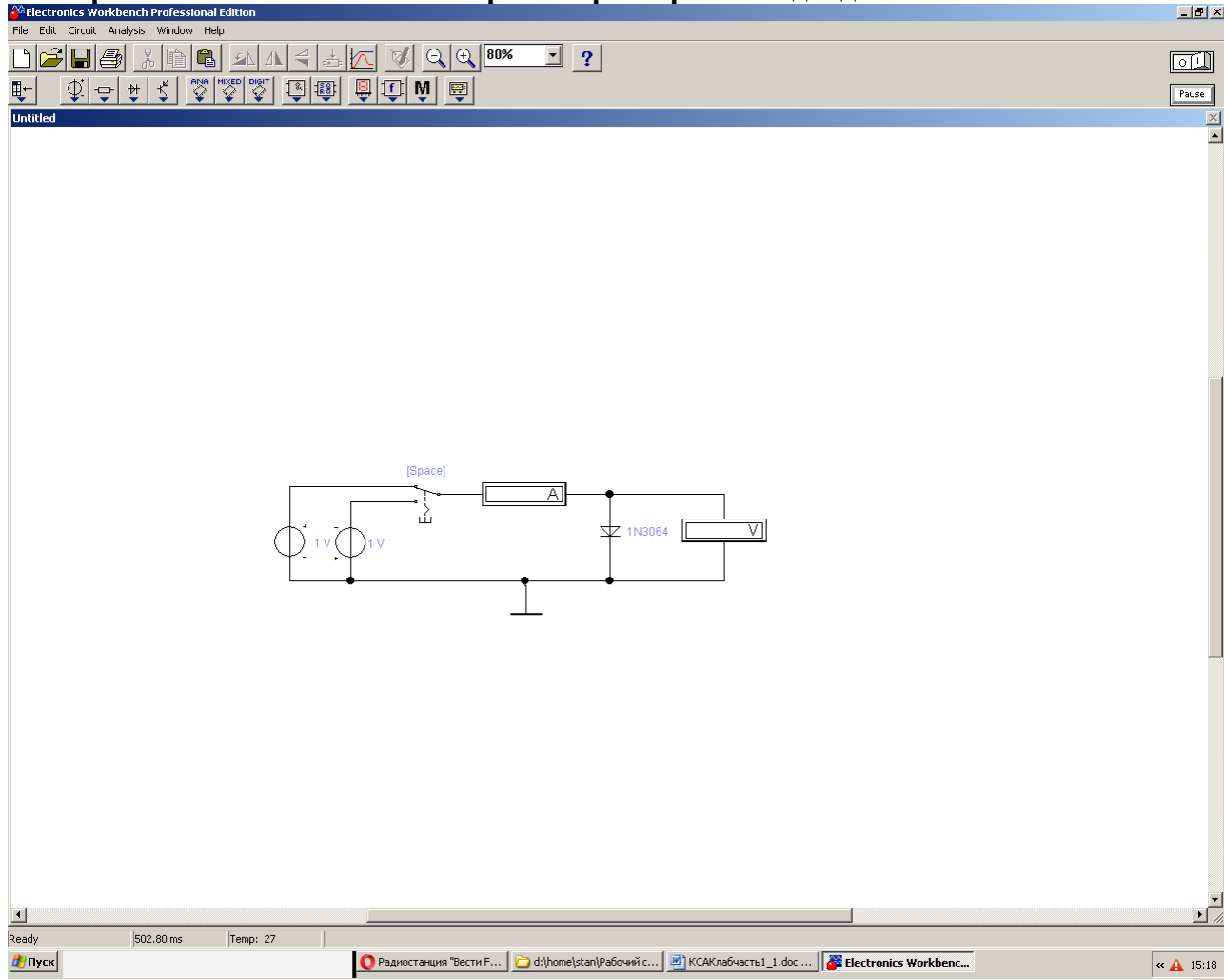

Рисунок 3.1

*г). Прямая ветвь ВАХ.* Соберите схему 3.1 для своего варианта. Включите схему. Последовательно устанавливая значения ЭДС источника, запишите значения напряжения U<sub>ПP</sub> и тока I<sub>ПP</sub> диода в таблицу.

б). Обратная ветвь ВАХ. Переключить полярность источника питания. Последовательно устанавливая значения ЭДС, запишите значения тока Іоб и напряжения U<sub>Ob</sub> в таблицу.

*в)*. По полученным данным постройте вольтамперную характеристику диода. Прямую и обратную ветви разместить на одном графике. Единицы измерения тока прямой и обратной ветвей должны быть идентичны

c). Постройте касательную к графику прямой ветви ВАХ при  $I_{\Pi P} = 4$  мА и оцените дифференциальное сопротивление диода по наклону касательной. Проделайте ту же процедуру для  $I_{\Pi P} = 0.4$  мА и  $I_{\Pi P} = 0.2$  мА. Ответы запишите в отчет.

*d*). Аналогично пункту *г*) оцените дифференциальное сопротивление диода при обратном напряжении 5 В и запишите экспериментальные данные в раздел отчет. *е*). Вычислите сопротивление диода на постоянном токе  $I_{\Pi P} = 4$  мА занесите результат в отчет.

*ж*). Определите напряжение изгиба. Результаты занесите в отчет. Напряжение изгиба определяется из вольтамперной характеристики диода, смещенного в прямом направлении, для точки, где характеристика претерпевает резкий излом.

#### Эксперимент 5. Получение ВАХ диода на экране осциллографа.

Соберите схему по рисунку 3.2 для своего варианта

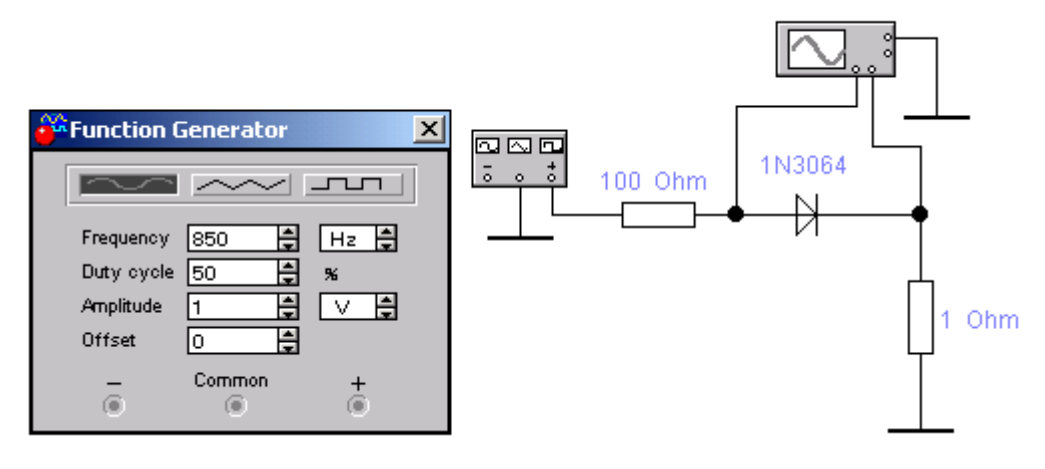

Рисунок 3.2

Включите схему. На ВАХ, появившейся на экране осцилографа, по горизонтальной оси считывается напряжение на диоде в милливольтах (канал А, а по вертикальной - ток в миллиамперах (канал В, 1 мВ соответствует 1 мА). Обратите внимание на изгиб ВАХ. Получите ВАХ диода в режиме Expand. Получите ВАХ диода в опции Analysis. Измерьте и запишите в отчет величину напряжения изгиба.

### Эксперимент 6. Получение ВАХ стабилитрона на экране осциллографа.

Соберите схему по рисунку 3.3 для своего варианта(см таблицу 3.2)

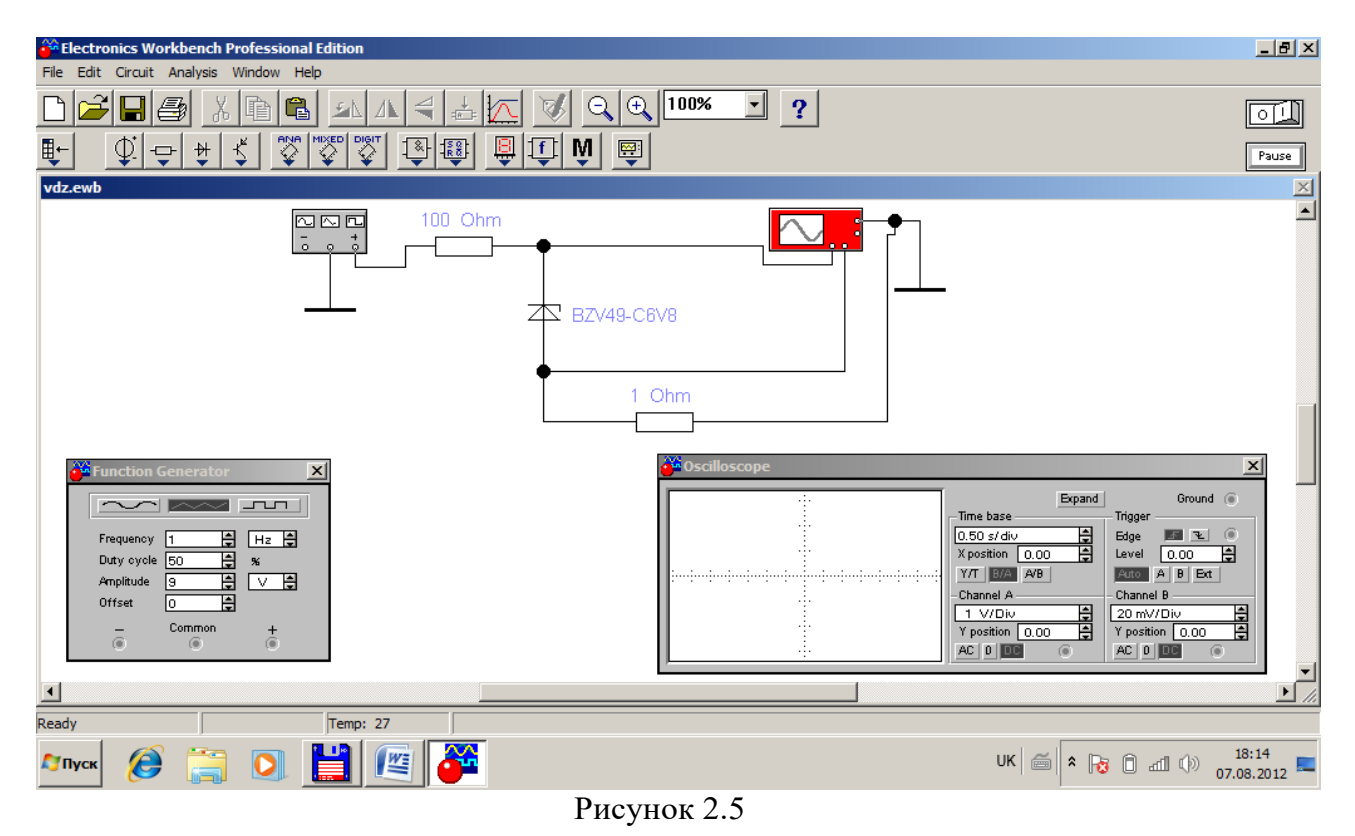

Включите схему. Определите по ВАХ Ист

| Номер<br>варианта | Библиотека | Тип стабилитрона | E1(В), для<br>обратной ветви | E1(В), для<br>прямой ветви |  |
|-------------------|------------|------------------|------------------------------|----------------------------|--|
| 1                 | General    | GU 4735          | 0 -16                        | DAA<br>0 10                |  |
| 2                 | General    | GLL4733          | 010                          | 010                        |  |
| 3                 | General    | GLL4743          | 023                          | 010                        |  |
| 4                 | General    | SML 4735         | 040                          | 010                        |  |
| 5                 | General    | SML4740          | 0 -20                        | 0.10                       |  |
| 6                 | General    | SML4750          | 0 -37                        | 0.10                       |  |
| 7                 | General    | Z4KE100          | 0110                         | 010                        |  |
| 8                 | General    | Z4KE140          | 0150                         | 010                        |  |
| 9                 | General    | ZGL41-100        | 0110                         | 010                        |  |
| 10                | General    | Z4KE160          | 0170                         | 010                        |  |
| 11                | General    | Z4KE180          | 0190                         | 010                        |  |
| 12                | General    | Z4KE200          | 0210                         | 010                        |  |
| 13                | General    | ZGL41-200        | 0210                         | 010                        |  |
| 14                | Motor 1n   | 1N4370A          | 014                          | 010                        |  |
| 15                | Motor_1n   | 1N4729A          | 015                          | 010                        |  |
| 16                | Motor_bzx  | BZX85C16         | 026                          | 010                        |  |
| 17                | Motor_bzx  | BZX85C36         | 046                          | 010                        |  |
| 18                | Motor_bzx  | BZX85C5V6        | 015                          | 010                        |  |
| 19                | Motor_bzx  | BZX85C8V2        | 018                          | 010                        |  |
| 20                | Philips1   | BZV37            | 016                          | 010                        |  |
| 21                | Philips1   | BZV49-C10        | 020                          | 010                        |  |
| 22                | Philips1   | BZV49-C20        | 030                          | 010                        |  |
| 23                | Philips1   | BZV49-C30        | 040                          | 010                        |  |
| 24                | Philips1   | BZV49-C56        | 066                          | 010                        |  |
| 25                | Philips1   | BZV49-C68        | 078                          | 010                        |  |
| 26                | Philips1   | BZV49-C9V1       | 020                          | 010                        |  |
| 27                | Philips1   | BZV55-B10        | 020                          | 010                        |  |
| 28                | Philips1   | BZV55-B20        | 030                          | 010                        |  |
| 29                | Philips1   | BZV55-B30        | 040                          | 010                        |  |
| 30                | Philips1   | BZV55-B47        | 057                          | 010                        |  |

Таблица 3.2 – Типы стабилитронов

# Эксперимент 9 Получение ВАХ тиристора.

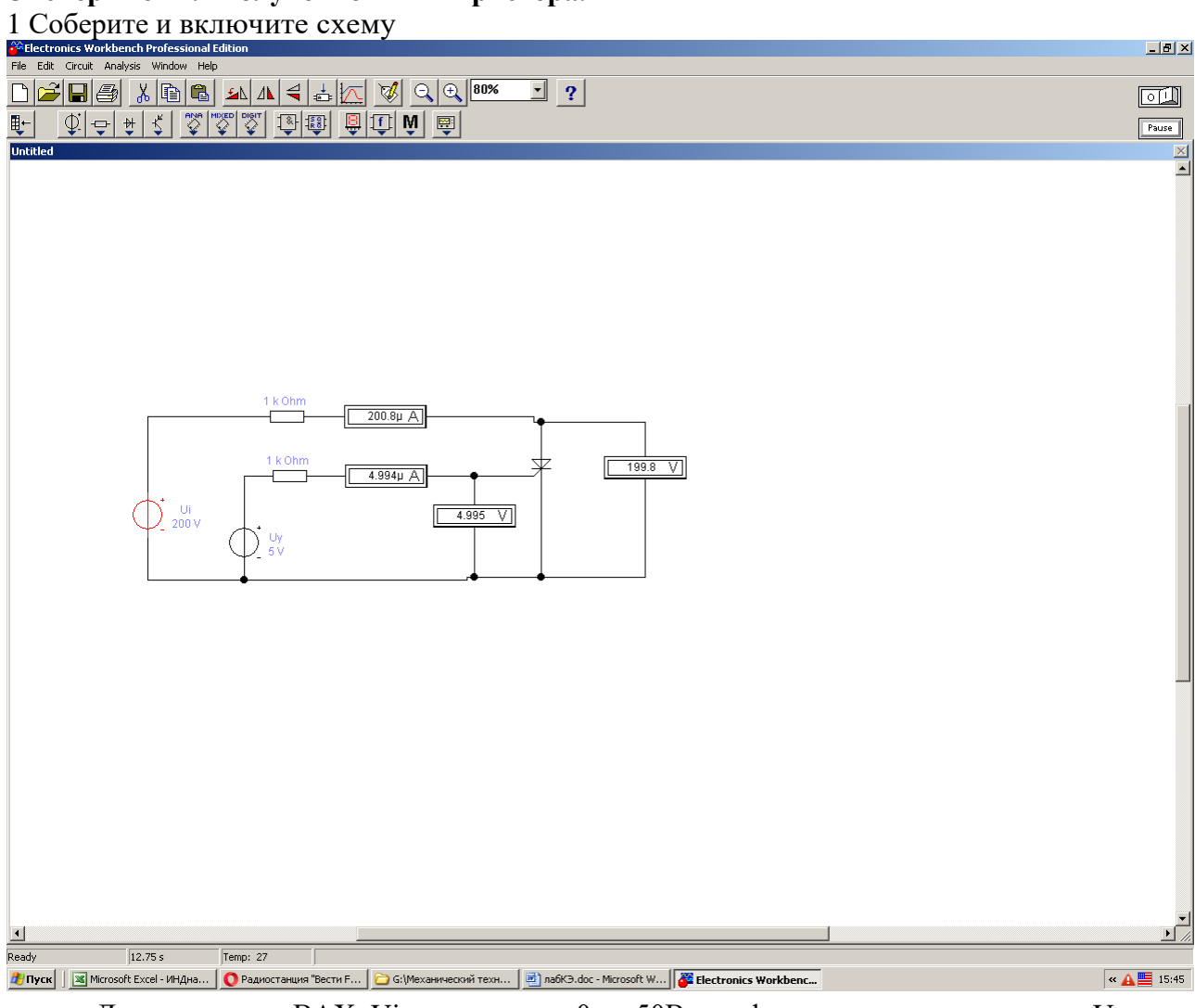

Для получения ВАХ Ui изменить от 0 до 50В при фиксированных значениях Uy. Для получения обратной ветви меняется только полярность Ui

#### Вопросы

- 1. Сравните напряжения на диоде при прямом и обратном смещении по порядку величин. Почему они различны?
- 2. Сравнимы ли измеренные значения тока при прямом смещении с вычисленными значениями?
- 3. Сравнимы ли измеренные значения тока при обратном смещении с вычисленными значениями?
- 4. Сравните токи через диод при прямом и обратном смещении по порядку величин. Почему они различны?
- 5. Что такое ток насыщения диода?
- 6. Намного ли отличаются прямое и обратное сопротивления диода при измерении их мультиметром в режиме омметра? Можно ли по этим измерениям судить об исправности диода?
- 7. Существует ли различие между величинами сопротивления диода на переменном и постоянном токе?
- 8. Совпадают ли точки изгиба ВАХ, полученные с помощью осциллографа и построенные по результатам вычислений?
- 9. Что такое диод Шотки и его назначение.
- 10. Что такое динистор и его назначение.
- 11. Что такое тиристор и его назначение.
- 12. Что такое семистор и его назначение.

#### Тема: Транзисторы

**Цель работы**: Получить экспериментальным путем характеристики биполярного и униполярного транзисторов

#### Ход работы:

# Эксперимент 1 Исследование зависимости тока коллектора от тока базы и напряжения база-эмиттер

В соответствии с полученным от преподавателя вариантом (таблица 4.1) выбрать транзистор из библиотеки элементов.

#### Таблица 4.1 – Типы транзисторов

| 1        | I          | 1          |          | T          | -          |
|----------|------------|------------|----------|------------|------------|
| Номер    | Библиотека | Транзистор | Номер    | Библиотека | Транзистор |
| варианта |            |            | варианта |            |            |
| 1        | Seimens    | T504       | 16       | Zetex      | BC856A     |
| 2        | Nation13   | 2N3702     | 17       | Rf_sieme   | BFS17P     |
| 3        | Zetex      | BC107BP    | 18       | Zetex      | ZTX213     |
| 4        | Zetex      | BCW69      | 19       | Nationl2   | 2N3707     |
| 5        | Nation12   | MPS6565    | 20       | Nation13   | ST571-1    |
| 6        | Nation13   | MPSL51     | 21       | Zetex      | ZTX657     |
| 7        | Rf_sieme   | BFP93A     | 22       | Nation13   | TIS93      |
| 8        | Zetex      | FMMTA70    | 23       | Nationl2   | 2N2923     |
| 9        | 2n         | 2N2218     | 24       | Zetex      | Q2N6727    |
| 10       | Zetex      | BC177AP    | 25       | Zetex      | BCV72      |
| 11       | Nation12   | PN4141     | 26       | Nation13   | MPS3638A   |
| 12       | Nation13   | TN4036     | 27       | Rf_sieme   | BFP420     |
| 13       | Nation12   | PN4274     | 28       | Zetex      | BCX71G     |
| 14       | Nation13   | PN4354     | 29       | Nation12   | 2N3858A    |
| 15       | Zetex      | BFS60      | 30       | Zetex      | ZTX796A    |

**Примечание. Четные** номера по списку – транзисторы структуры p-n-p, нечетные – n-p-n.

Собрать схемы, которые приведены на рисунке 4.1 или 4.2.

![](_page_17_Figure_10.jpeg)

Рисунок 4.1 – Схема для анализа зависимости тока коллектора от тока базы для транзисторов n-p-n структуры

![](_page_18_Figure_0.jpeg)

Рисунок 4.2 – Схема для анализа зависимости тока коллектора от тока базы для транзисторов p-n-р структуры

Включить схему. Записать показание приборов. По формуле  $\beta$ =Iк/Iб вычислите значение коэффициента  $\beta$  и сравните его с коэффициентом, который указан в параметрах транзистора (параметр Forward current gain coefficient).

#### Эксперимент 2 Построение выходной вольт-амперной характеристики

Для построения выходных ВАХ при включении транзистора по схеме с ОБ собрать схему, которая приведена на рисунке 4.3. Параметры функционального генератора (форма импульсов – треугольные): Frequency – 100 Hz, Duty cycle – 50%, Amplitude – 10 B, Offset – 9 B. Настройки осциллографа: развертка - 1.00 мс/д (Y/T), X position=0.00, Чувствительность по каналу А – 100 мв/д (Y position=0.00), режим DC. Чувствительность по каналу В – 10В/д (Y position=0.00), режим DC. Синхронизироваться в режиме AUTO, фронтом импульса.

![](_page_18_Figure_5.jpeg)

Рисунок 4.3 – Схема для получения выходной ВАХ n-p-n-транзистора для схемы с ОБ

Для пяти значений тока эмиттера  $I_{\rm 3}$ , получите значение тока коллектора  $I_K$  соответствующие напряжению коллектор-база  $U_{K B}$  (таблица 4.2). В соответствии с полученными данными постройте семейство выходных характеристик  $I_K = f(U_{K B})$  при  $I_{\rm 3} = {\rm const.}$ 

Таблица 4.2 Соответствие тока коллектора  $I_K$  напряжению коллектор-база  $U_{KE}$  при фиксированном значении тока эмиттера

| <mark>І</mark> э, мА | Uкб, В               | 0 | 0,2 | 0,5 | 1 | 5 | 10 | 15 | 20 |
|----------------------|----------------------|---|-----|-----|---|---|----|----|----|
| 10                   | <b>Ік</b> , мА       |   |     |     |   |   |    |    |    |
| 20                   | <mark>Ік</mark> , мА |   |     |     |   |   |    |    |    |
| 30                   | <mark>Ік</mark> , мА |   |     |     |   |   |    |    |    |
| 40                   | <u>Iк</u> , мА       |   |     |     |   |   |    |    |    |
| 50                   | <b>Ік</b> , мА       |   |     |     |   |   |    |    |    |

Для построения выходных ВАХ при включении транзистора по схеме с ОЭ собрать схемы, которые приведены на рисунке 4.4.

Параметры функционального генератора (форма импульсов – треугольные): Frequency – 10 Hz, Duty cycle – 50%, Amplitude – 10 B, Offset – "+9B" для n-p-n транзистора или "-9B" для p-n-р транзистора. Настройки осциллографа: paзвертка - 1.00 мс/д (Y/T), X position=0.00, Чувствительность по каналу A – 1 B/д (Y position=0.00), режим DC. Чувствительность по каналу B – 5B/д (Y position=0.00), режим DC. Синхронизироваться в режиме AUTO, передним фронтом импульса.

![](_page_19_Figure_2.jpeg)

а) для транзисторов структуры n-p-n; б) для транзисторов структуры p-n-p Рисунок 4.4 – Схема для получения выходной ВАХ для схемы с ОЭ:

Открыть осциллограф и включить схему. После появления двух осциллограмм  $I_K(t)$  и  $U_{K\ni}(t)$  остановить процесс моделирования. С помощью визирных линий осциллографа, составить таблицу соответствия тока коллектора  $I_K$  напряжению коллектор-эмиттер  $U_{K\ni}$  при фиксированном значении тока базы (таблица 4.3).

Таблица 4.3 Соответствие тока коллектора I<sub>к</sub> напряжению коллектор-эмиттер U<sub>KЭ</sub> при фиксированном токе базы (для n-p-n транзистора)

| І <sub>Б,</sub> мА | <b>U</b> кэ, <b>B</b> | 0 | 0,2 | 0,5 | 1 | 5 | 10 | 15 | 20 |
|--------------------|-----------------------|---|-----|-----|---|---|----|----|----|
| 1                  | Ік, мА                |   |     |     |   |   |    |    |    |
| 2                  | <u>Iк</u> , мА        |   |     |     |   |   |    |    |    |
| 4                  | <u>Iк</u> , мА        |   |     |     |   |   |    |    |    |
| 8                  | <u>Iк</u> , мА        |   |     |     |   |   |    |    |    |
| 10                 | <u>Iк</u> , мА        |   |     |     |   |   |    |    |    |

Примечание: для p-n-p транзистора полярность напряжения меняется на противоположную.

В соответствии с полученными данными построить семейство выходных характеристик  $I_K=f(U_{K\ni})$  при  $I_5=$ const.

# Эксперимент 3 Исследование входной характеристики биполярного транзистора

Для схемы с ОБ построение входной характеристики выполняется с помощью схемы на рис.4.5. Составить таблицу соответствия тока эмиттера  $I_{\mathcal{F}}$  напряжению база-эмиттер  $U_{\mathcal{F}\mathcal{F}}$  для двух значений напряжения коллектор-база (таблица 4.4).

![](_page_20_Figure_2.jpeg)

Рисунок 4.5 – Схема для исследования входной ВАХ n-p-n-транзистора в схеме с ОБ

Таблица 4.4 Соответствие тока эмиттера Іэ напряжению база-эмиттер U<sub>БЭ</sub> при фиксированном значении напряжения коллектор-база U<sub>КБ</sub>

| $ \begin{array}{c ccccccccccccccccccccccccccccccccccc$ | Uкб,В | <b>І</b> э, мА      | 0 | 5 | 10 | 15 | 20 | 25 |
|--------------------------------------------------------|-------|---------------------|---|---|----|----|----|----|
| $10  U_{F3}, B$                                        | 0     | U <sub>БЭ</sub> , В |   |   |    |    |    |    |
|                                                        | 10    | U <sub>БЭ</sub> , В |   |   |    |    |    |    |

В соответствии с полученными данными построить семейство входных характеристик  $I_5=f(U_{53})$  при  $U_{K5}=$ const.

Для схемы с ОЭ построение входной характеристики выполняется с помощью схемы на рисунке 4.6.

Параметры функционального генератора (форма импульсов – треугольные): Frequency – 100 Hz, Duty cycle – 50%, Amplitude – 10 B, Offset – "+9B" для n-p-n транзистора или "-9B" для p-n-р транзистора.

Настройки осциллографа: развертка - 1.00 мс/д (Y/T), X position=0.00, Чувствительность по каналу A – 1 B/д (Y position=0.00), режим DC. Чувствительность по каналу B – 5B/д (Y position=0.00), режим DC. Синхронизация – режим AUTO, передним фронтом импульса.

Открыть осциллограф и включить схему. После появления двух осциллограмм  $I_{\rm b}(t)$  и  $U_{\rm b}(t)$  остановить процесс моделирования. С помощью визирных линий осциллографа составить таблицу соответствия тока базы  $I_{\rm b}$  напряжению база-эмиттер  $U_{\rm b}$  при фиксированном значении напряжения коллектор-эмиттер (таблица 4.5).

![](_page_21_Figure_0.jpeg)

б)

*a*) для транзисторов структуры n-p-n; *б*) для транзисторов структуры p-n-p Рисунок 4.6 – Схема для исследования входной ВАХ для схемы с ОЭ:

Таблица 4.5 Соответствие тока базы  $I_{5}$  напряжению база-эмиттер  $U_{53}$  при фиксированном значении напряжения коллектор-эмиттер  $U_{K3}$  (для n-p-n транзистора)

| U <sub>K</sub> ,B | $U_{b}$ , B                | 0 | 0,4 | 0,6 | 0,8 | 1,0 | 1,2 |
|-------------------|----------------------------|---|-----|-----|-----|-----|-----|
| 0                 | <b>І</b> Б, мА             |   |     |     |     |     |     |
| 5                 | <mark>І</mark> Б, мА       |   |     |     |     |     |     |
| 10                | <b>І</b> <sub>Б</sub> , мА |   |     |     |     |     |     |

Примечание: для p-n-p транзистора полярность напряжений изменяется на противоположную.

В соответствии с полученными данными построить семейство входных характеристик  $I_{B}{=}f(U_{\text{Б}{>}})$  при  $U_{\text{K}{>}}{=}\text{const}$  .

#### Эксперимент 4 Транзистор в режиме диода Собрать схему

| Sectronics Workbench Professional Edition                                                                                                    |                   |
|----------------------------------------------------------------------------------------------------|-------------------|
| File Edit Circuit Analysis Window Help                                                                                                    |                   |
|                                                                                                    |                   |
| ₽- \$+K \$\$\$\$\$\$ BB B D M B                                                                                                    | Pause             |
| Untitled                                                                                                    |                   |
| Function Generator<br>Frequency Di Hitz<br>Trequency Di Hitz<br>Trequency Di |                   |
|                                                                                                    |                   |
| Ready  761.93 ms  Temp: 27                                                                                                    |                   |
| ИК (С) 🔁 🔁 🖳 🖉 🖉                                                                                                    | * 1:15 16.08.2012 |

Рисунок 4.7

2 Включите схему. Получить ВАХ диода на экране осциллографа.

Эксперимент 5 Исследование выходной характеристики полевого транзистора с управляющим p- n переходом

В соответствии с полученным от преподавателя вариантом (таблица 4.10) выбрать транзистор из библиотеки элементов. Собрать схему, которая приведена на рисунке 4.8.

Параметры функционального генератора (форма импульсов – треугольные): Frequency – 100 Hz, Duty cycle – 50%, Amplitude – 10 B, Offset – "+9B" для транзистора с каналом n-типа или "-9B" для транзистора с каналом p-типа.

Настройки осциллографа: развертка - 0.50 мс/д (Y/T), X position=0.00, Чувствительность по каналу А – 10 В/д (Y position=0.00), режим DC. Чувствительность по каналу В – 10мв/д (Y position=0.00), режим DC. Синхронизироваться в режиме AUTO, передним фронтом импульса.

![](_page_23_Figure_0.jpeg)

а) для n-канальных транзисторов; б) для p-канальных транзисторов Рисунок. 4.8 – Схема для снятия выходной ВАХ транзистора

Открыть осциллограф и включить схему. После появления двух осциллограмм  $I_C(t)$  и  $U_{CH}(t)$  остановить процесс моделирования. Изображения осциллографа рекомендуется развернуть на весь экран. С помощью визирных линий осциллографа, составить таблицу соответствия тока стока  $I_C$  напряжению сток-исток  $U_{CH}$  при фиксированных значениях напряжения затвор-исток (таблица 6.1). По полученным данным построить семейство выходных характеристик  $I_C=f(U_{CH})$  при  $U_{3H}=const$ .

Таблица 4.6 Соответствие тока стока I<sub>C</sub> напряжению U<sub>CU</sub> при фиксированном значении напряжения затвор-исток U<sub>3U</sub> для транзистора с каналом n-типа

| U <sub>3И</sub> , В | Uси, В                           | 0 | 0,5 | 1 | 2 | 4 | 8 | 12 | 16 | 20 |
|---------------------|----------------------------------|---|-----|---|---|---|---|----|----|----|
| 0                   | <mark>I</mark> с, ма             |   |     |   |   |   |   |    |    |    |
| -0,5                | <mark>I</mark> <sub>C</sub> , ма |   |     |   |   |   |   |    |    |    |
| -1                  | <mark>I</mark> <sub>C</sub> , ма |   |     |   |   |   |   |    |    |    |
| -1,5                | <mark>I</mark> <sub>C</sub> , ма |   |     |   |   |   |   |    |    |    |

**Примечание:** для транзисторов с каналом *р*-типа полярность напряжений изменяется на противоположную.

Эксперимент 2 Исследование передаточной характеристики полевого транзистора с управляющим p-n переходом

Собрать схему, которая приведена на рисунке 4.9.

Параметры функционального генератора (форма импульсов – треугольные): Frequency – 100 Hz, Duty cycle – 50%, Amplitude – 2 B, Offset – "-1В" для транзистора с каналом п-типа или "+1В" для транзистора с каналом р-типа.

Настройки осциллографа: развертка - 0.50 мс/д (Y/T), X position=0.00, Чувствительность по каналу А – 2 В/д (Y position=0.00), режим DC. Чувствительность по каналу В – 50мв/д (Y position=0.00), режим DC. Синхронизироваться в режиме AUTO, передним фронтом импульса.

![](_page_24_Figure_0.jpeg)

а) для п-канальных транзисторов; б) для р-канальных транзисторов Рисунок 4.9 – Схема для снятия передаточной характеристики транзистора:

Открыть осциллограф и включить схему. После появления двух осциллограмл  $I_C(t)$  и  $U_{3U}(t)$  остановить процесс моделирования. С помощью визирных линий осциллографа, составить таблицу соответствия тока стока  $I_C$  напряжению затвор-исток  $U_{3U}$  (до  $U_{3U.OTC}$ ) при фиксированных значениях напряжения сток-исток (таблица 4.7).

По полученным данным построить семейство передаточных характеристик полевого транзистора с n-p-переходом  $I_C=f(U_{3H})$  при  $U_{CH}=const$ .

Таблица 4.7 Соответствие тока стока  $I_C$  напряжению затвор-исток  $U_{3U}$  при фиксированном значении напряжения сток-исток  $U_{CU}$  для транзистора с каналом n-типа (пример)

| Uси, В | U <sub>3И</sub> , В | 0 | -0,5 | -1 | -1,5 | -2 | -2,5 | -3 |
|--------|---------------------|---|------|----|------|----|------|----|
| 10     | <mark>I</mark> с,ма |   |      |    |      |    |      |    |
| 20     | <mark>І</mark> с,ма |   |      |    |      |    |      |    |

**Примечание:** для транзисторов с каналом *р*-типа полярность напряжений изменяется на противоположную

Эксперимент 3 Исследование выходной характеристики МДП транзистора с индуцированным каналом.

В соответствии с полученным от преподавателя вариантом (таблица 4.11) выбрать транзистор из библиотеки элементов. Собрать схему, которая приведена на рисунке 4.10.

![](_page_25_Figure_0.jpeg)

а) для п-канальных транзисторов; б) для р-канальных транзисторов Рисунок 4.10 – Схема для получения выходных ВАХ МДП транзистора с индуцированным каналом:

Параметры функционального генератора (форма импульсов – треугольные): Frequency – 100 Hz, Duty cycle – 50%, Amplitude – 10 B, Offset – "+9B" для транзистора с каналом п-типа или "-9B" для транзистора с каналом р-типа.

Настройки осциллографа: развертка - 1.00 мс/д (Y/T), X position=0.00, Чувствительность по каналу А – 10 В/д (Y position=0.00), режим DC. Чувствительность по каналу В – 1В/д (Y position=0.00), режим DC. Синхронизироваться в режиме AUTO, передним фронтом импульса.

Открыть осциллограф и включить схему. С помощью визирных линий осциллографа, составить таблицу соответствия тока стока I<sub>C</sub> напряжению сток-исток U<sub>C</sub>и при фиксированных значениях напряжения затвор-исток (таблица 4.8).

Таблица 4.8 Соответствие тока стока  $I_C$  напряжению сток-исток  $U_{CU}$  при фиксированном значении напряжения затвор-исток  $U_{3U}$  для транзистора с каналом n-типа.

| U <sub>3И</sub> , В | Uси, B                           | 0 | 1 | 2 | 3 | 4 | 6 | 8 | 12 | 16 | 20 |
|---------------------|----------------------------------|---|---|---|---|---|---|---|----|----|----|
| 5                   | <mark>I</mark> <sub>C</sub> , ма |   |   |   |   |   |   |   |    |    |    |
| 10                  | <mark>I</mark> с, ма             |   |   |   |   |   |   |   |    |    |    |
| 15                  | <mark>I</mark> с, ма             |   |   |   |   |   |   |   |    |    |    |

**Примечание:** для транзисторов с каналом *p*-типа полярность напряжений изменяется на противоположную

По полученным данным построить семейство выходных характеристик МДП транзистора с индуцированным каналом  $I_C=f(U_{CH})$  при  $U_{3H}=const$ .

Эксперимент 4 Исследование передаточной характеристики МДП транзистора с индуцированным каналом.

Собрать схему и установить настройки генератора, как показано на рисунке 4.11.

Параметры функционального генератора (форма импульсов – треугольные): Frequency – 100 Hz, Duty cycle – 50%, Amplitude – 10 B, Offset – "+9B" для транзистора с каналом п-типа или "-9B" для транзистора с каналом р-типа.

Настройки осциллографа: развертка - 1.00 мс/д (Y/T), X position=0.00, Чувствительность по каналу А – 10 В/д (Y position=0.00), режим DC. Чувствительность по каналу В – 2В/д (Y position=0.00), режим DC. Синхронизироваться в режиме AUTO, передним фронтом импульса.

С помощью визирных линий осциллографа, составить таблицу соответствия тока стока I<sub>C</sub> напряжению затвор-исток U<sub>3И</sub> при фиксированном значении напряжения стокисток (таблица 4.9). Начинать следует из такого значения напряжения U<sub>3И</sub>, при котором I<sub>C</sub> =0.

![](_page_26_Figure_3.jpeg)

a) для n-канальных транзисторов; б) для p-канальных транзисторов Рисунок. 4.11 - Схема для снятия передаточной характеристики МДП транзистора:

Таблица 4.9 Соответствие тока стока  $I_C$  напряжению затвор-исток  $U_{34}$  при фиксированном значении напряжения сток-исток  $U_{CH}$  для транзистора с каналом n-типа

| $U_{CH} = 10B$ | U <sub>3И</sub> , В  |   |  |  |  |
|----------------|----------------------|---|--|--|--|
|                | <mark>I</mark> с, ма | 0 |  |  |  |
| $U_{CM} = 20B$ | U <sub>3B</sub> , B  |   |  |  |  |
|                | <mark>I</mark> с, ма | 0 |  |  |  |

**Примечание:** для транзисторов с каналом *p*-типа полярность напряжений изменяется на противоположную

По полученным данным построить семейство передаточных ВАХ МДП транзистора.

|          |                      | Значения напряжения        |                     |                     |                            |  |  |  |
|----------|----------------------|----------------------------|---------------------|---------------------|----------------------------|--|--|--|
| Номер    | Трананстор           | Виходная х                 | ADALTADUCTURA       | Передаточная        |                            |  |  |  |
| варианта | гранзистор           | Виходная х                 | арактеристика       | характеристика      |                            |  |  |  |
|          |                      | <b>U</b> <sub>3И</sub> (В) | U <sub>СИ</sub> (В) | U <sub>3И</sub> (В) | <b>U</b> <sub>СИ</sub> (В) |  |  |  |
| 1        | 2                    | 3                          | 4                   | 5                   | 6                          |  |  |  |
| 1        | Motorola J1RFD9120   | 03.0                       | 010                 | 03.0                | -10, -20                   |  |  |  |
| 2        | Motorola J300        | 02.5                       | 010                 | 02.5                | 10, 20                     |  |  |  |
| 3        | Motorola J1RFD9123   | 02.5                       | 010                 | 02.5                | -10, -20                   |  |  |  |
| 4        | Motorola J304        | 02.5                       | 010                 | 02.5                | 10, 20                     |  |  |  |
| 5        | Motorola J2N5461     | 02.5                       | 010                 | 02.6                | -10, -20                   |  |  |  |
| 6        | Motorola J309        | 02.0                       | 010                 | 02.5                | 10, 20                     |  |  |  |
| 7        | Motorola J2N5462     | 02.5                       | 010                 | 02.5                | -10, -20                   |  |  |  |
| 8        | Motorola J310        | 04.0                       | 010                 | 04.1                | 10, 20                     |  |  |  |
| 9        | Motorola MPF970      | 08                         | 010                 | 08                  | -10, -20                   |  |  |  |
| 10       | Motorola MMBF17      | 02.0                       | 010                 | 02.0                | 10, 20                     |  |  |  |
| 11       | Motorola MPF971      | 03.5                       | 010                 | 03.6                | -10, -20                   |  |  |  |
| 12       | Motorola BF244B      | 01.5                       | 010                 | 01.5                | 10, 20                     |  |  |  |
| 13       | Philips J174         | 07.0                       | 010                 | 07.15               | -10, -20                   |  |  |  |
| 14       | Motorola MMBF4391    | 04.5                       | 010                 | 04.6                | 10, 20                     |  |  |  |
| 15       | Philips J175         | 03.5                       | 010                 | 03.6                | -10, -20                   |  |  |  |
| 16       | Motorola MMBF4392    | 03.5                       | 010                 | 03.5                | 10, 20                     |  |  |  |
| 17       | Philips J176         | 02.0                       | 010                 | 02.3                | -10, -20                   |  |  |  |
| 18       | Motorola MMBF4416    | 05.0                       | 010                 | 05.5                | 10, 20                     |  |  |  |
| 19       | Philips J177         | 01.5                       | 010                 | 01.8                | -10, -20                   |  |  |  |
| 20       | Motorola MMBF4856    | 03.5                       | 010                 | 03.5                | 10, 20                     |  |  |  |
| 21       | National1 J2N2608    | 02.5                       | 010                 | 02.5                | -10, -20                   |  |  |  |
| 22       | Motorola MPF3822     | 02.5                       | 010                 | 02.6                | 10, 20                     |  |  |  |
| 23       | National1 J2N2609    | 02.5                       | 010                 | 02.5                | -10, -20                   |  |  |  |
| 24       | Motorola MMBF5457    | 03.5                       | 010                 | 03.5                | 10, 20                     |  |  |  |
| 25       | National1 J2N3329    | 02.5                       | 010                 | 02.75               | -10, -20                   |  |  |  |
| 26       | Motorola MMBF5486LT1 | 01.5                       | 010                 | 01.5                | 10, 20                     |  |  |  |
| 27       | National1 J2N3330    | 04                         | 010                 | 03.0                | -10, -20                   |  |  |  |
| 28       | Motorola MPF102      | 03.0                       | 010                 | 03.0                | 10, 20                     |  |  |  |
| 29       | National1 J2N3331    | 05                         | 010                 | 05.2                | -10, -20                   |  |  |  |
| 30       | Motorola MPF4393     | 04.5                       | 010                 | 04.5                | 10, 20                     |  |  |  |

| $T_{-}$        | Π           |              |                                                                                                    |
|----------------|-------------|--------------|----------------------------------------------------------------------------------------------------|
| 1аолица 4.10 - | • Полевые т | ранзисторы с | рование в справот в справот в С |

**Примечание.** Четные номера по списку – транзисторы с каналом N типа, нечетные – с каналом P типа.

|          |                   | Значения напряжения        |                     |                     |                     |  |  |  |
|----------|-------------------|----------------------------|---------------------|---------------------|---------------------|--|--|--|
| Номер    | _                 |                            |                     | Передаточная        |                     |  |  |  |
| варианта | Транзистор        | Виходная ха                | рактеристика        | характеристика      |                     |  |  |  |
| 1        |                   | <b>U</b> <sub>3И</sub> (В) | U <sub>СИ</sub> (В) | U <sub>3И</sub> (B) | U <sub>СИ</sub> (В) |  |  |  |
| 1        | 2                 | 3                          | 4                   | 5                   | 6                   |  |  |  |
| 1        | zetex BSS84       | -5,-10,-15                 | 030                 | 015                 | -10,-20             |  |  |  |
| 2        | intrntl2 IRF510   | 5,10,15                    | 030                 | 015                 | 10,20               |  |  |  |
| 3        | zetex ZVP2106     | -5,-10,-15                 | 030                 | 015                 | -10,-20             |  |  |  |
| 4        | intrntl2 IRF520   | 5,10,15                    | 030                 | 015                 | 10,20               |  |  |  |
| 5        | zetex ZVP2106G    | -5,-10,-15                 | 030                 | 015                 | -10,-20             |  |  |  |
| 6        | intrntl2 IRF520n  | 5,10,15                    | 030                 | 015                 | 10,20               |  |  |  |
| 7        | zetex ZVP3306     | -5,-10,-15                 | 030                 | 015                 | -10,-20             |  |  |  |
| 8        | intrntl2 IRF530   | 5,10,15                    | 030                 | 015                 | 10,20               |  |  |  |
| 9        | zetex ZVP4424A    | -5,-10,-15                 | 060                 | 015                 | -10,-20             |  |  |  |
| 10       | intrntl2 IRF530n  | 5,10,15                    | 030                 | 015                 | 10,20               |  |  |  |
| 11       | national NDT454P  | -5,-10,-15                 | 020                 | 015                 | -10,-20             |  |  |  |
| 12       | intrntl2 IRF540   | 5,10,15                    | 030                 | 015                 | 10,20               |  |  |  |
| 13       | national NDC7001P | -5,-10,-15                 | 030                 | 015                 | -10,-20             |  |  |  |
| 14       | intrntl2 IRF540n  | 5,10,15                    | 030                 | 015                 | 10,20               |  |  |  |
| 15       | national NDC7003P | -5,-10,-15                 | 030                 | 015                 | -10,-20             |  |  |  |
| 16       | zetex ZVN4106     | 5,10,15                    | 030                 | 015                 | 10,20               |  |  |  |
| 17       | national NDH8447  | -5,-10,-15                 | 020                 | 015                 | -10,-20             |  |  |  |
| 18       | zetex ZVN4210     | 5,10,15                    | 030                 | 015                 | 10,20               |  |  |  |
| 19       | national NDT452P  | -5,-10,-15                 | 030                 | 015                 | -10,-20             |  |  |  |
| 20       | zetex ZVN4306     | 5,10,15                    | 030                 | 015                 | 10,20               |  |  |  |
| 21       | national ND9435   | -5,-10,-15                 | 020                 | 015                 | -10,-20             |  |  |  |
| 22       | zetex ZVN4310     | 5,10,15                    | 030                 | 015                 | 10,20               |  |  |  |
| 23       | national NDT2955  | -5,-10,-15                 | 030                 | 015                 | -10,-20             |  |  |  |
| 24       | zetex ZVN4424A    | 5,10,15                    | 030                 | 015                 | 10,20               |  |  |  |
| 25       | philips BST100    | -5,-10,-15                 | 060                 | 015                 | -10,-20             |  |  |  |
| 26       | zetex ZVN2106     | 5,10,15                    | 030                 | 015                 | 10,20               |  |  |  |
| 27       | philips BST110    | -5,-10,-15                 | 060                 | 015                 | -10,-20             |  |  |  |
| 28       | zetex ZVN3306     | 5,10,15                    | 030                 | 015                 | 10,20               |  |  |  |
| 29       | philips BST120    | -5,-10,-15                 | 060                 | 015                 | -10,-20             |  |  |  |
| 30       | zetex ZVN3310     | 5,10,15                    | 030                 | 015                 | 10,20               |  |  |  |

| Таблина 4.11 - | МЛП т    | ранзисторь | ыс | инлуции | ованным  | каналом.    |
|----------------|----------|------------|----|---------|----------|-------------|
| таолица птт    | IVIZII I | panoneropt |    | ппдуци  | / Dumbin | nullasioni. |

**Примечание.** Четные номера по списку – транзисторы с каналом N типа, нечетные – с каналом P типа.

#### Вопросы

1. В чем состоит принцип действия биполярного транзистора?

- 2. Приведите формулы, которые показывают соотношение токов в биполярном транзисторе.
- 3. Перечислите режимы работы биполярного транзистора и объясните их.

4. Какие схемы включения транзисторов Вы знаете? Объясните их достоинства и недостатки.

5. Назовите основные параметры биполярных транзисторов.

6. Объясните статические характеристики биполярных транзисторов и их зависимость от температуры.

7. Чем определяются частотные свойства биполярных транзисторов?

Устройство и принцип работы полевого транзистора с р-п переходом.

8. Устройство и принцип работы МДП-транзистора с встроенным каналом.

9. Постройте ВАХ МДП-транзистора с встроенным каналом, объясните их.

10. Устройство и принцип работы МДП-транзистора с индуцированным каналом.

11 Что такое «режим обогащения и режим обеднения» в МДП-транзисторах ?

12 Что такое пороговое напряжение и напряжение отсечки?

13 Какую роль играет подложка в МДП-транзисторах?

14 В чем преимущество полевых транзисторов по сравнению с биполярными ?

15 В чем отличие биполярного от униполярного транзисторов?

# ЛАБОРАТОРНАЯ РАБОТА №5

Тема: Транзисторные усилители и транзисторные ключи

Цель работы: Получить экспериментальным путем характеристики транзисторного усилителя и исследовать работу транзисторного ключа

Ход работы: Эксперимент 1 1. Собрать схему Electronics Workbench Professional Edition File Edit Circuit Analysis Window Help ⊘ ⊖ € 80% • ? o l ⊕. – + < 🖉 🖉 🖾 🗃 🗃 🗊 👜 ∎⊷ Pause c10\_010.ca4 Rc k Ohm Ec 18 \ R2 I 0 k Ohm C2 1 uF Uout ╢ RL 200 k Ohm 1 uF ╢ Q1 2N3904 R1 k Ohm Re 360 Ohm 470 uF .... Temp: 27 Read Ø 0 M æ RU 🔺 😼 🛱 🚜 🕩 13.04.20 1

Рисунок 5.1 Схема усилителя с ОЭ.

2. Убедиться в том, что схема является усилительной. Занести соответствующие характеристики в отчет.

3. Снять АЧХ усилителя, привести в отчете АЧХ усилительного каскада, определить  $f_{\rm H}$ ,  $f_{\rm B}$ ; коэффициент усиления транзисторного усилителя на частоте  $f_{\rm cp}$ .

4 Исследовать влияние температуры на коэффициент усиления

5 Исследовать работу выходной разделительной емкости, подключив осциллограф к выходу усилителя и коллектору транзистора. Полученные осциллограммы привести в отчете.

# Эксперимент 2

1. Собрать схему

![](_page_31_Figure_0.jpeg)

Рисунок 5.2 Схема усилителя с ОЭ

2. Убедиться в том, что схема является усилительной. Занести соответствующие характеристики в отчет.

3. Снять АЧХ усилителя, привести в отчете АЧХ усилительного каскада, определить  $f_{\rm H}$ ,  $f_{\rm B}$ ; коэффициент усиления транзисторного усилителя на частоте  $f_{\rm cp}$ .

4 Исследовать влияние температуры на коэффициент усиления

# Эксперимент 3

1. Собрать схему

![](_page_32_Figure_0.jpeg)

Рисунок 5.3 Схема усилителя с ОК.

2. Включить схему и исследовать работу усилителя, определив коэффициент усиления, входное и выходное сопротивления.

Эксперимент 3 1. Собрать схему

![](_page_33_Figure_0.jpeg)

Рисунок 5.4 Схема дифференциального усилителя

2. Включить схему.

3. Исследуйте зависимость коэффициента усиления от фазового соотношения входных сигналов.

4. Постройте график полученной зависимости.

Эксперимент 4 Исследование ключа на биполярном транзисторе

В соответствии полученному от преподавателя варианта (таблица 5.1) выбрать транзистора из библиотеки элементов.

#### Исследование динамических параметров ключа

Собрать схему, которая приведена на рисунке 5.5.

Параметры функционального генератора (форма импульсов – прямоугольные): Frequency – 100 кHz, Duty cycle – 50%, Amplitude – 2,5 B, Offset – "+2,5B" для n-p-n транзистора или "-2,5B" для p-n-р транзистора. Для p-n-р транзистора полярность напряжения питания изменяется на противоположную.

Настройки осциллографа: развертка - 0.10 мкс/д (Y/T), X position=0.00, Чувствительность по каналу А – 2 В/д (Y position=0.00), режим DC. Чувствительность по каналу В – 2В/д (Y position=-3.00), режим DC. Синхронизироваться в режиме AUTO, передним фронтом импульса.

![](_page_34_Figure_0.jpeg)

Рисунок 5.5 – Схема для исследования ключа на биполярном транзисторе

Включить схему. Получив осциллограммы прекратить процесс моделирования .

Зарисовать осциллограмлы входного и выходного сигналов ключа и измерить такие динамические параметры ключа:

- tзад время задержки включения;
- tф время формирования фронта коллекторного тока;
- tрасс время рассасывания избыточного заряда в области базы;
- tсп время формирования спада коллекторного тока.

![](_page_34_Figure_8.jpeg)

Рисунок 5.6 – Форма входного и выходного сигналов ключа на биполярном транзисторе

#### Исследование передаточной характеристики ключа

В схеме (рисунок 5.5) установить форму импульсов: "треугольные". Включить режим моделирования. С помощью визирных линий построить передаточную характеристику  $U_{BbIX}=f(U_{BX})$  ключа при 0< $U_{BX}<U_{\Pi UT}$ . Определить значения входного напряжения, которые определяют границы высокого и низкого значений выходного напряжения.

Эксперимент 5 Исследование ключа на биполярном транзисторе с диодом Шоттки

Собрать схему, показанную на рисунке 5.7, использовать диод Шоттки FQ из библиотеки int\_shot

Параметры функционального генератора (форма импульсов – прямоугольные): Frequency – 100 кHz, Duty cycle – 50%, Amplitude – 2,5 B, Offset – "+2,5B" для n-p-n транзистора или "-2,5B" для p-n-р транзистора. Для p-n-р транзистора полярность напряжения питания изменяется на противоположную.

Настройки осциллографа: развертка - 0.10 мкс/д (Y/T), X position=0.00, Чувствительность по каналу А – 2 В/д (Y position=0.00), режим DC. Чувствительность по каналу В – 2В/д (Y position=-3.00), режим DC. Синхронизироваться в режиме AUTO, передним фронтом импульса.

![](_page_35_Figure_3.jpeg)

Рисунок 5.7 – Схема для исследования ключа на биполярном транзисторе с диодом Шоттки

Включить режим моделирования. Зарисовать осциллограмми входного и выходного сигналов. Измерить динамические параметры ключа.

#### Эксперимент 6 Исследования КМОП - ключа

В соответствии с полученным от преподавателя вариантом (таблица 5.2) выбрать транзисторы из библиотеки элементов и напряжение питания.

#### Исследование динамических параметров ключа

Составить схему, которая показана на рисунке 5.8.

Параметры функционального генератора (форма импульсов – прямоугольные): Frequency – 200 кHz, Duty cycle – 50%, Amplitude – 10 B, Offset – 10B. Настройки осциллографа: paзвертка - 0.50 мкс/д (Y/T), X position=0.00, Чувствительность по каналу A – 10 B/д (Y position=0.00), режим DC. Чувствительность по каналу B – 10B/д (Y position=-2.40), режим DC. Синхронизироваться в режиме AUTO, передним фронтом импульса.

![](_page_36_Figure_0.jpeg)

Рисунок 5.8 – Схема для исследования КМОП - ключа при U<sub>ПИТ</sub>=20 В

Включить режим моделирования, получив осциллограммы сигналов выключить режим моделирования. Зарисовать осциллограммы входного и выходного сигналов и провести измерение продолжительности этапов переключения: времени формирования фронта и времени формирования спада.

#### Исследование передаточной характеристики ключа

В схеме на рисунке 5.8 установить форму импульсов: "треугольные". Включить режим моделирования. С помощью визирных линий, построить передаточную характеристику  $U_{BbIX}=f(U_{BX})$  ключа при 0< $U_{BX}<U_{\Pi UT}$ . Определить значения входного напряжения, которые соответствуют границам высокого и низкого значений выходного напряжения.

|                   | - aprimitizi sudu i dini ile elledez |            | in priori i panono |
|-------------------|--------------------------------------|------------|--------------------|
| Номер<br>варианта | Библиотека                           | Транзистор | Uпит, В            |
| 1                 | 2n                                   | 2N2218     | 5                  |
| 2                 | 2n                                   | 2N2222     | 10                 |
| 3                 | 2n                                   | 2N2222A    | 15                 |
| 4                 | 2n                                   | 2N4401     | 5                  |
| 5                 | zetex                                | BCW72      | 8                  |
| 6                 | motorol1                             | BC107      | 15                 |
| 7                 | motorol1                             | BC140-10   | 5                  |
| 8                 | motorol2                             | BC237      | 10                 |
| 9                 | motorol3                             | BFS17      | 15                 |
| 10                | motorol3                             | MMBR571    | 5                  |
| 11                | nation11                             | D40D1      | 10                 |
| 12                | nation11                             | MPQ100     | 15                 |
| 13                | philips1                             | BC140      | 5                  |
| 14                | philips2                             | JC546      | 10                 |
| 15                | siemens                              | T89        | 15                 |

Таблица 5.1 – Варианты задач для исследования ключа на биполярном транзисторе

| Номер<br>варианта | Библиотека | Транзистор1 | Библиотека | Транзистор2 | Uпит,<br>В |
|-------------------|------------|-------------|------------|-------------|------------|
| 1                 | zetex      | ZVP4424A    | national   | NDB405B     | 5          |
| 2                 | zetex      | ZVP4424A    | zetex      | ZVN4310     | 10         |
| 3                 | zetex      | ZVP4424A    | zetex      | ZVN4306     | 15         |
| 4                 | zetex      | ZVP4424A    | zetex      | ZPV4210     | 5          |
| 5                 | zetex      | ZVP4424A    | zetex      | ZPV4106     | 10         |
| 6                 | zetex      | ZVP4424A    | zetex      | ZVN3310     | 15         |
| 7                 | zetex      | ZVP4424A    | zetex      | ZVN3306F    | 5          |
| 8                 | zetex      | ZVP4424A    | zetex      | ZVN3306     | 10         |
| 9                 | zetex      | ZVP4424A    | zetex      | ZVN2106G    | 15         |
| 10                | zetex      | ZVP4424A    | zetex      | ZVN2106     | 5          |
| 11                | zetex      | ZVP4424A    | zetex      | ZVN0124     | 10         |
| 12                | zetex      | ZVP4424A    | zetex      | VN10LF      | 15         |
| 13                | zetex      | ZVP4424A    | zetex      | BS170       | 5          |
| 14                | philips    | BSP204      | zetex      | 2N7002      | 10         |
| 15                | philips    | BSP204      | zetex      | 2N7000      | 15         |
| 16                | philips    | BSP204      | philips    | BSS123      | 5          |
| 17                | philips    | BSP204      | national   | NDB4050     | 10         |
| 18                | philips    | BSP204      | national   | NDB405A     | 15         |
| 19                | philips    | BSP204      | national   | NDB405AE    | 5          |
| 20                | philips    | BSP204      | national   | NDB405B     | 10         |
| 21                | philips    | BSP204      | national   | NDC631N     | 15         |
| 22                | philips    | BSP204      | national   | NDH831N     | 5          |
| 23                | philips    | BSP204      | national   | NDP4050     | 10         |
| 24                | philips    | BSP204      | national   | NDP7060     | 15         |

Таблица 5.2 – Варианты задач для исследования КМОП- ключа

#### Вопросы

1. Каково отличие практического и теоретического значений коэффициента усиления по напряжению?

2. Какова разность фаз между входным и выходным синусоидальными сигналами в усилителе с ОЭ? с ОК?

3. Как влияет входное сопротивление на коэффициент усиления по напряжению?

4. Какова связь между входным напряжением (узел U<sub>BX</sub>) и напряжением на базе (узел П<sub>Б</sub>) при включении между ними сопротивления?

5. Каково отличие практического и теоретического значений входного сопротивления для усилителей по переменному току?

7. Какое влияние оказывает понижение сопротивления нагрузки на коэффициент усиления по напряжению?

8. Какова связь между выходным сопротивлением усилителя и сопротивлением в цепи коллектора R<sub>K</sub>? Как влияет сопротивление Rэ на коэффициент усиления по напряжению усилителя?

10.Каково отличие практического и теоретического значений напряжения U<sub>B</sub> по постоянному току?

11.Каково отличие практического и теоретического значений напряжения U<sub>Э</sub> по постоянному току?

12.Каково отличие практического и теоретического значений коэффициента усиления по напряжению усилителя с ОК? Почему значение коэффициента усиления по напряжению меньше единицы?

13.Каково отличие практического и теоретического значений входного сопротивления по переменному току усилителя с ОК? Велико ли это значение?

14.Велико ли значение выходного сопротивления усилителя с ОК?

15.Какова разность фаз входного и выходного синусоидальных сигналов?

16.В чем заключено главное достоинство схемы усилителя с ОК? В чем главное назначение этой схемы?

17. Назначение транзисторного ключа с точки зрения цифровой схемотехники.

# ЛАБОРАТОРНАЯ РАБОТА №6

Тема: Схеми на базе операционного усилителя

Цель работы: Исследовать схемы на базе ОУ и определить их основные параметры.

#### Ход работы:

# Эксперимент 1. Работа усилителя в режиме усиления синусоидального напряжения.

Собрать схему

![](_page_39_Figure_6.jpeg)

Рассчитайте коэффициент усиления напряжения  $K_{\rm Y}$  усилителя по значениям параметров компонентов схемы. Включите схему. Измерьте амплитуду входного  $U_{\rm BX}$  и выходного  $U_{\rm BbIX}$  синусоидального напряжения, постоянную составляющую выходного напряжения  $U_{0\rm BbIX}$  и разность фаз между входным и выходным напряжением. По результатам измерений вычислите коэффициент усиления по напряжению  $K_{\rm Y}$  усилителя. Результаты занесите в отчет.

Используя значение входного напряжения смещения U<sub>CM</sub> полученное в эксперименте 1 и найденное значение коэффициента усиления, вычислите постоянную составляющую выходного напряжения U<sub>0BЫX</sub>. Результаты вычислений также занесите в отчет.

# Эксперимент 2. Исследование влияния параметров схемы на режим её работы.

Установите значение сопротивления R1 равным 10 кОм, амплитуду синусоидального напряжения генератора - 100 мВ. Включите схему. Для новых параметров мы повторите все измерения и вычисления эксперимента 5. Результаты занесите в отчет.

Эксперимент 3 Исследовать работу активных фильтров на операционном усилителе Собрать схему ФНЧ

![](_page_40_Figure_0.jpeg)

Получить амплитудно-частотную характеристику и фазово-частотную характеристику ФНЧ и объяснить их поведение. Определить частоту среза.

![](_page_40_Figure_2.jpeg)

Получить амплитудно-частотную характеристику и фазово-частотную характеристику ФВЧ . Объяснить их поведение. Определить частоту среза.

![](_page_41_Figure_1.jpeg)

Получить амплитудно-частотную характеристику и фазово-частотную характеристику полосового фильтра и объяснить их поведение. Определить полосу пропускания

#### Эксперимент 4. Переходный процесс в схеме интегратора.

Соберите и включите схему. Зарисуйте осциллограммы входного и выходного напряжения схемы при подаче на вход напряжения в виде последовательности прямоугольных импульсов в отчет. Измерьте амплитуду входного напряжения и определите по осциллограмме скорость изменения выходного напряжения. Для установившегося процесса измерьте амплитуду выходного напряжения. Результаты запишите в отчет.

![](_page_41_Figure_5.jpeg)

# Эксперимент 5. Влияние амплитуды входного напряжения на переходный процесс в схеме интегратора.

В схеме интегратора установите амплитуду генератора равной 2 В. Включите схему. Зарисуйте осциллограммы входного и выходного напряжения в отчете. Измерьте амплитуду входного напряжения и определите по осциллограмме скорость изменения выходного напряжения. Сравните осциллограммы выходного напряжения, полученного в этом предыдущем экспериментах. Для установившегося процесса измерьте амплитуду выходного напряжения. Результаты занесите в отчет.

# Эксперимент 6. Влияние параметров схемы на переходный процесс в схеме интегратора.

a). В схеме установите сопротивление R<sub>1</sub> равным 5 кОм, амплитуду генератора 5В. Включите схему. Зарисуйте осциллограммы входного и выходного напряжения в отчет. Запишите амплитуду входного напряжения и определите по осциллограмме скорость изменения выходного напряжения в начале процесса, сравните осциллограмму выходного напряжения, полученную в данном эксперименте с осциллограммой, полученной в эксперименте 1.

б). В схеме установите емкость конденсатора равной 0.02 мкФ. Включите схему. Зарисуйте осциллограммы входного и выходного напряжения в отчет. Запишите амплитуду входного напряжения и определите по осциллограмме скорость изменения выходного напряжения в начале процесса. Сравните осциллограмму выходного напряжения, полученную в данном эксперименте, с осциллограммой, полученной в эксперименте 1.

#### Эксперимент 7. Переходный процесс в схеме дифференциатора на ОУ.

 а). Соберите и включите схему. Зарисуйте осциллограммы входного и выходного напряжения в отчет. По полученным осциллограммам определите скорость изменения входного напряжения и амплитуду выходного напряжения, результат запишите в отчет.
 б). По заданным параметрам схемы и найденному значению скорости изменения входного напряжения рассчитайте амплитуду выходного напряжения. Результат запишите в отчет.

![](_page_42_Figure_7.jpeg)

# Эксперимент 8. Влияние частоты входного напряжения на выходное напряжение дифференциатора.

a). В схеме установите частоту генератора равной 2 кГц. Включите схему. Зарисуйте осциллограммы входного и выходного напряжения в отчет. По полученным осциллограммам определите скорость изменения входного напряжения и амплитуду выходного напряжения. Результаты запишите в отчет.

б). По заданным параметрам схемы и найденному значению скорости изменения входного напряжения рассчитайте амплитуду выходного напряжения. Результат запишите в отчет.

# Эксперимент 9. Влияние сопротивления в цепи обратной связи на выходное напряжение дифференциатора.

a). В схеме восстановите начальную частоту генератора, а величину сопротивления в цепи обратной связи установите равной 10 кОм. Включите схему. Зарисуйте осциллограммы входного и выходного напряжения в отчет. По полученным осциллограммам определите скорость изменения входного напряжение амплитуду выходного напряжения. Результат запишите в отчет.

б). По заданным параметрам схемы и найденному значению скорости изменения входного напряжения рассчитайте амплитуду выходного напряжения. Результат запишите в отчет.

# Эксперимент 10. Влияние емкости конденсатора на выходное напряжение дифференциатора.

а). В схеме восстановите первоначальные значения параметров схемы, а величину емкости конденсатора установите равной 0.5 мкФ. Включите схему. После установления процесса зарисуйте осциллограммы входного и выходного напряжения в отчет. По полученным осциллограммам определите скорость изменения входного напряжения и амплитуду выходного напряжения. Результат запишите в отчет. Сравните осциллограмму выходного напряжения, полученную в данном эксперименте, с осциллограммой, полученной в предыдущем эксперименте.

б). По заданным параметрам схемы и найденному значению скорости изменения входи напряжения рассчитайте амплитуду выходного напряжения. Результат запишите в отчет.

# Эксперимент 11 Исследовать работу сумматора на операционном усилителе Собрать схему сумматора

![](_page_44_Figure_0.jpeg)

Изменяя входные напряжения проверьте правильность работы схемы. Результаты в виде таблицы занесите в отчёт.

# Эксперимент 12 Исследовать работу аналогового компаратора на операционном усилителе

Собрать схему компаратора

![](_page_45_Figure_0.jpeg)

Включите схему. Получите осциллограмму вход-выход и определите пороговое напряжение.

#### Вопросы

1 Какие параметры схемы (эксперимент 1) влияют на ее коэффициент усиления?

2 Как влияет коэффициент усиления (эксперимент 1) на постоянную составляющую выходного напряжения?

3 Особенности активных фильтров по сравнению с пассивными (см лабораторную работу №1).

4 Почему схема эксперимента 4 является дифференцирующим каскадом?

5 От параметров каких компонентов схемы эксперимента 4 зависит величина выходного напряжения при подаче на вход линейно изменяющегося напряжения? 6 Зависит ли выходное напряжение дифференцирующего каскада от скорости изменения входного напряжения? Пояснить.

7 Зависит ли выходное напряжение дифференцирующего каскада от величины сопротивления в цепи обратной связи?

8 Зависит ли выходное напряжение дифференцирующего каскада

эксперимента 4 от емкости конденсатора С? 9 Почему выходное напряжение дифференцирующего каскада пропорционально отрицательному значению производной входного напряжения?

10 Опишите работу сумматора на ОУ.

11 пишите работу аналогового компаратора на ОУ.

# ЛАБОРАТОРНАЯ РАБОТА № 7

Тема: Источники питания и стабилизаторы напряжения

Цель работы: Исследовать предлагаемые схемы источников питания и стабилизаторов напряжения

# Ход работы:

Эксперимент 1. 1.Собрать схемы согласно рисунков 7.1 – 7.3. Все приборы взять из библиотеки реальных компонент.

![](_page_46_Figure_5.jpeg)

Рисунок 7.1

![](_page_47_Figure_0.jpeg)

Рисунок 7.2

![](_page_47_Figure_2.jpeg)

Рисунок 7.3

2. С помощью осциллографа измерить зависимость напряжения от времени в точке 1 и 2. Результат зарисовать в отчет.

3. Добавить в схему ёмкостной фильтр и изменяя значение его ёмкости исследовать выходной сигнал. Объяснить результаты.

# Эксперимент 2.

1.Собрать схему параметрического стабилизатора напряжения согласно рисунка 7.4. Все приборы взять из библиотеки реальных компонент.

![](_page_48_Figure_4.jpeg)

Рисунок 7.4

2. Исследовать работу схемы, изменяя входное напряжение от4 до 10в.

# Эксперимент 3.

1.Собрать схему регулируемого стабилизированного источника питания согласно рисунка 7.5. Все приборы взять из библиотеки реальных компонент.

![](_page_49_Figure_0.jpeg)

Рисунок 7.5

2.Экспериментально определить пределы регулировки напряжения.

3. Экспериментально определить диапазон входного напряжения при котором источник является стабилизированным

#### Вопросы

1. По осциллограммам выходного напряжения, определите, осуществляет ли выпрямительный мост однополупериодное или двуполупериодное выпрямление?

2 Как различаются переменные составляющие напряжений на входе и выходе выпрямительного моста?

3 Чем отличаются выходные напряжения в схемах с выпрямительным мостом и двуполупериодным выпрямителем с отводом от средней точки трансформатора?
4 Сравните максимальные обратные напряжения на диодах для схем выпрямительного моста и двуполупериодного выпрямителя с отводом средней точки трансформатора.

5 Одинаковы ли среднее значение выходного напряжения U<sub>d</sub> (постоянная составляющая) выпрямительного моста и двуполупериодного выпрямителя?

6 Одинаковы ли частоты входного и выходного напряжения выпрямительного моста? Как они соотносятся с частотами входного и выходного напряжений двуполупериодного выпрямителя?

7 Превышает ли максимальное обратное напряжение U<sub>max</sub> на диоде мостового выпрямителя значение, предельно допустимое для диода?

8 Одинаковы ли среднее значение выходного напряжения  $U_d$  в схеме выпрямительного моста, вычисленное по формуле и измеренное с помощью мультиметра?

9 По осциллограммам выходного напряжения, определите, осуществляет ли выпрямительный мост однополупериодное или двуполупериодное выпрямление? 10 Как различаются переменные составляющие напряжений на входе и выходе выпрямительного моста? 11 Чем отличаются выходные напряжения в схемах с выпрямительным мостом и двуполупериодным выпрямителем с отводом от средней точки трансформатора?

12 Сравните максимальные обратные напряжения на диодах для схем выпрямительного моста и двуполупериодного выпрямителя с отводом средней точки трансформатора.

13 Одинаковы ли среднее значение выходного напряжения U<sub>d</sub> (постоянная составляющая) выпрямительного моста и двуполупериодного выпрямителя?

14 Одинаковы ли частоты входного и выходного напряжения выпрямительного моста? Как они соотносятся с частотами входного и выходного напряжений двуполупериодного выпрямителя?

15 Превышает ли максимальное обратное напряжение U<sub>max</sub> на диоде мостового выпрямителя значение, предельно допустимое для диода?

16 Одинаковы ли среднее значение выходного напряжения U<sub>d</sub> в схеме выпрямительного моста, вычисленное по формуле и измеренное с помощью мультиметра?

17 Назначение стабилитрона, его ВАХ и схема включения.

# Лабораторная работа №8

Тема: Генераторы

Цель работы: Исследовать схемы различных генераторов и влияние на их работу параметров частотозадающих цепей

# Эксперимент 1 Исследовать работу генератора Колпитца

1. Собрать схему Electronics Workbench Professional Edition - 6 File Edit Circuit Analysis Window Help • ? D ≣⊷ ⊕ - + < > > > > ₽ ₽ ₽ ₽ ₽ Untitled N.: 72 k Ohr 1 mH 2N2712 6 V 2 uF 2 k Ohm 367.87 ms Temp: 27 Ø **?** 0 <del>~</del>`` M RU 🔺 🍾 🛱 🚮 🕠

Рисунок 8.1

2.Включить схему. Получить осциллограмму выходного сигнала и определить его параметры.

3. Меняя номинальные значения параметров частотозадающей цепи исследовать их влияние на параметры выходного сигнала.

4. Исследуйте влияние температуры на стабильность частоты.

# Эксперимент 2 Исследовать работу генератора прямоугольных импульсов

2. Собрать схему

![](_page_52_Picture_0.jpeg)

# Рисунок 8.2

2.Включить схему. Получить осциллограмму выходного сигнала и определить его параметры.

3. Меняя номинальные значения параметров частотозадающей цепи исследовать их влияние на параметры выходного сигнала.

4. Исследуйте влияние температуры на стабильность частоты.

# Эксперимент 3 Исследовать работу генератора Колпитца стабилизированного кварцевым резонатором

1.Собрать схему

![](_page_53_Figure_0.jpeg)

### Рисунок 8.3

2.Включить схему. Получить осциллограмму выходного сигнала и определить его параметры.

3. Исследуйте влияние температуры на стабильность частоты.

#### Эксперимент 4 Исследовать работу мультивибратора

1.Собрать схему

![](_page_54_Picture_0.jpeg)

Рисунок 8.4

2.Включить схему. Получить осциллограмму выходного сигнала.

3. Меняя номинальные значения параметров частотозадающей цепи исследовать их влияние на параметры выходного сигнала.

Вопросы

1. Дать определение понятия генератор.

2. Структурная схема генератора.

3.Что такое условие амплитуд?

3.Что такое условие фаз?

4. Что такое кварцевый резонатор?

5. Влияние температуры на стабильность частоты генератора.

#### Лабораторная работа №9

#### Тема: Модуляторы и демодуляторы

Цель работы: Исследование видов модуляции и различных схем модуляторов и демодуляторов.

![](_page_55_Figure_3.jpeg)

# Эксперимент 1 Исследовать работу аналогового амплитудного модулятора 1 Собрать схему

Рисунок 9.1

2.Включить схему. Получить осциллограмму выходного сигнала.

3. По осциллограмме определить частоту несущей и огибающей.

# Эксперимент 2 Исследовать работу амплитудного модулятора цифровых сообщений

1.Собрать схему

![](_page_56_Figure_0.jpeg)

Рисунок 9.2

2.Включить схему. Получить осциллограммы информационного и выходного сигналов.

3. По осциллограмме определить частоту несущей и огибающей.

Эксперимент 3 Исследовать работу частотного модулятора цифровых сообщений 1.Собрать схему

![](_page_57_Figure_0.jpeg)

# Рисунок 9.3

2.Включить схему. Получить осциллограммы информационного и выходного сигналов. 3. Изменить амплитуду и частоту сигналов модуляции и несущей и установите их влияние на осциллограмму частотно-модулированного сигнала.

Эксперимент 4 Исследовать работу фазового модулятора цифровых сообщений 1.Собрать схему

![](_page_58_Figure_0.jpeg)

2.Включить схему. Получить осциллограммы информационного и выходного сигналов.

Эксперимент 5 Исследовать работу аналогового амплитудного демодулятора 1.Собрать схему

![](_page_59_Figure_0.jpeg)

Рисунок 9.5

2.Включить схему. Получить осциллограммы информационного и входного сигналов.

3. Путём подбора постоянной времени **RC-фильтра** добиться наименьшего искажения информационного сигнала.

Эксперимент 6 Исследовать работу радиопередатчика на 27 МГц

1.Собрать схему

![](_page_60_Figure_0.jpeg)

Рисунок 9.6

2.Определить - какой вид модуляции используется.

3. По имеющейся принципиальной схеме (рисунок 9.6) построить структурную схему передатчика.

Вопросы

- 1. Что такое модуляция ?
- 2.Виды модуляции.
- 3.Что такое несущая?
- 3.Что такое детектирование?
- 4. Что такое демодулятор?
- 5. Используя какие виды модуляции можно передавать цифровые сообщения?

### Список литературы

- 1. Карлащук В.И. Электронная лаборатория на IBM PC-М., «Солон» 2008.
- 2. У Титце, К Шенк, Полупроводниковая схемотехника.- М., «Мир», 2003
- 3. Кучумов А.И. Электроника и схемотехника-М., «Гелиос АРВ», 2004
- 4. Завадский В.А. Практикум по компьютерной электронике, К., «ТОО ВЕК», 2002.
- 5. Грабовски Б. Краткий справочник по электронике, М., «БМК», 2001.